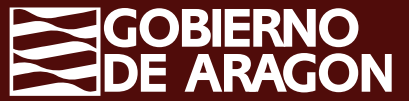

## PROCEDIMIENTO DE EVALUACIÓN Y ACREDITACIÓN DE COMPETENCIAS

## FASE DE ASESORAMIENTO

Febrero 2025

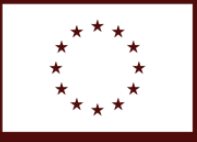

Financiado por la Unión Europea NextGenerationEU

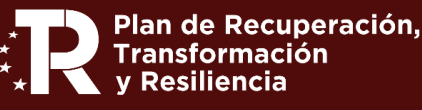

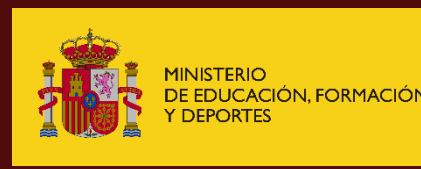

ESIONAL

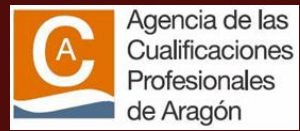

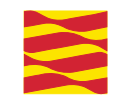

## ¿QUÉ ES EL PEAC?

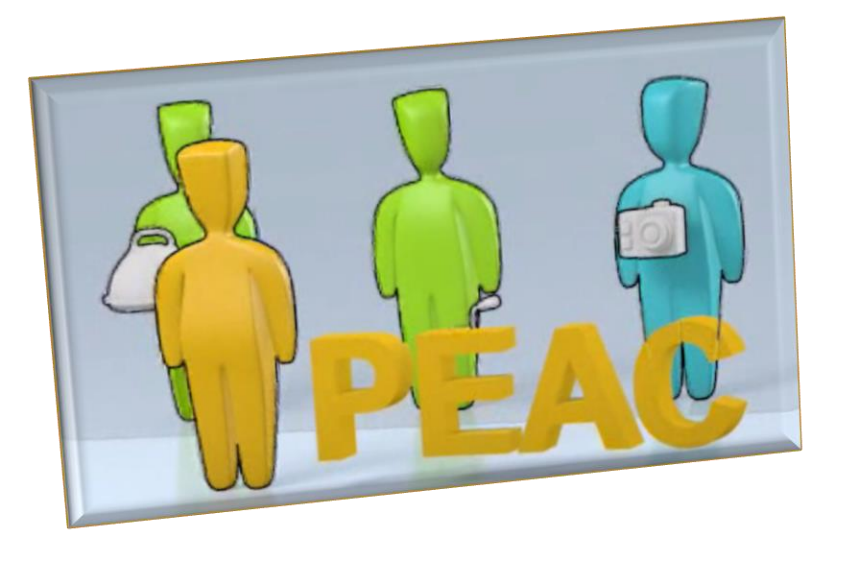

### El PEAC es un *procedimiento* que permite *evaluar* y, en su caso, *acreditar* oficialmente estas *competencias* profesionales adquiridas por las personas, por su experiencia laboral o mediante vías no formales de formación.

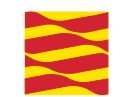

## El foco de la evaluación en la competencia profesional

#### **COMPETENCIA = SABER HACER**

Es el conjunto de conocimientos y capacidades que permiten el ejercicio de la actividad profesional conforme a las exigencias de la producción y el empleo.

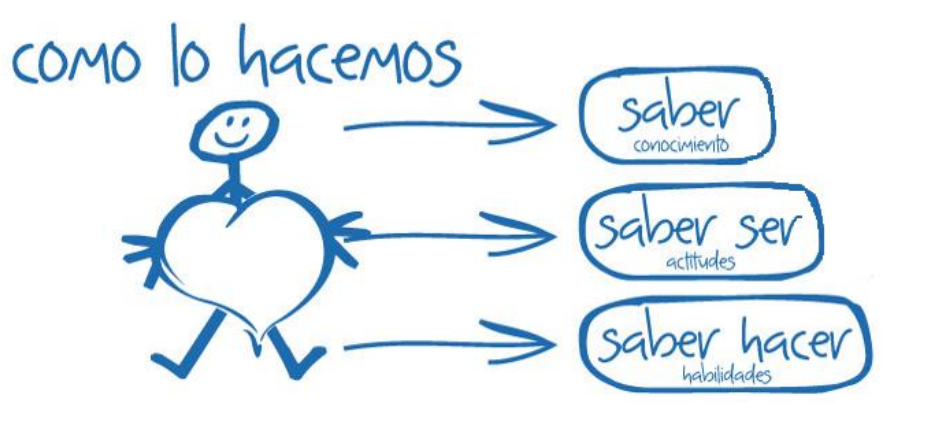

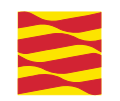

## ¿Qué es una cualificación?

La cualificación es el **conjunto de competencias profesionales** (conocimientos y capacidades) que permiten dar respuesta a ocupaciones y puestos de trabajo y que pueden adquirirse a través de **formación o por experiencia laboral**.

La cualificación se forma con la recopilación de las diferentes **Unidades de Competencia** con las que está diseñada.

El PEAC permite reconocer si una persona tiene adquiridas cada una de las Unidades de Competencia de una Cualificación a través de experiencia laboral o formación no formal.

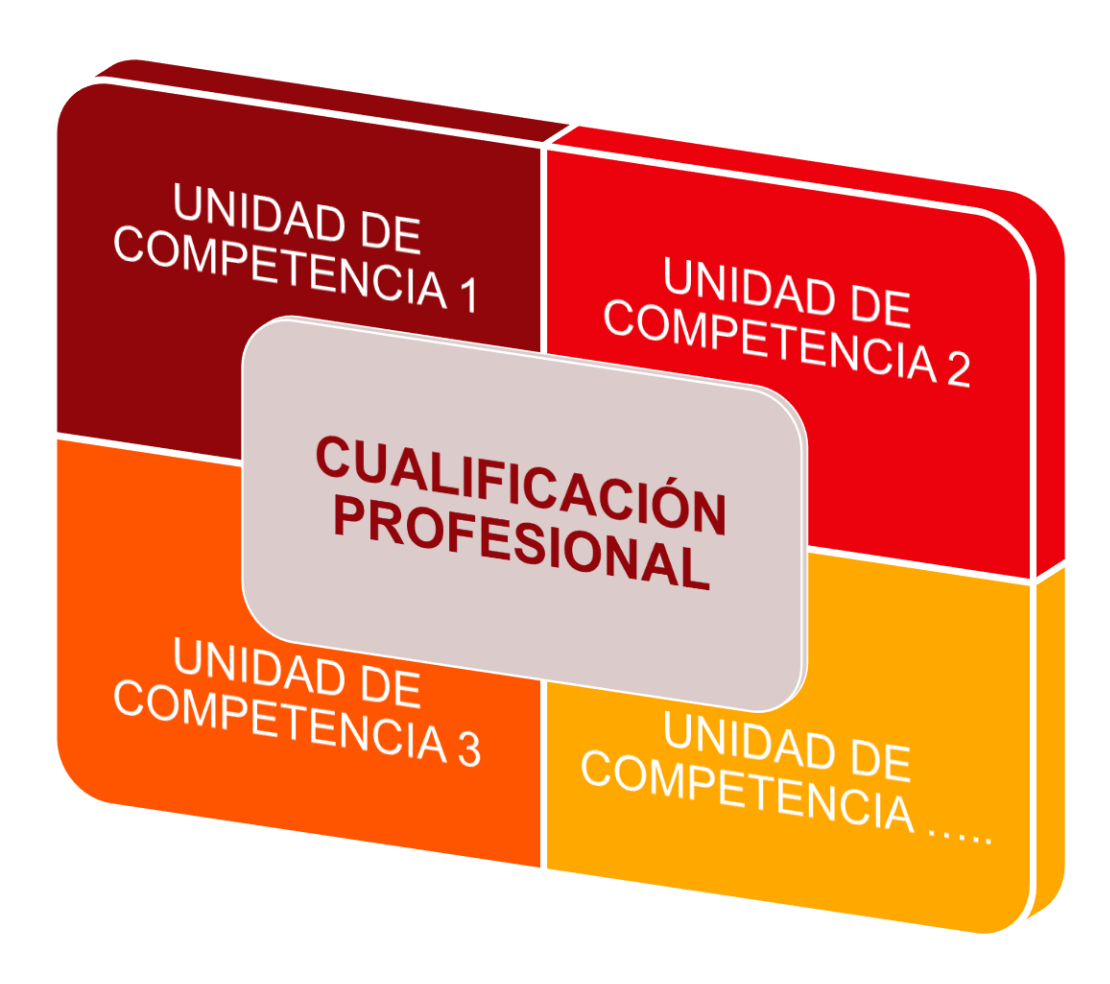

## ¿Qué significan los niveles de cualificación?

### NIVEL 1

 Actividades simples, dentro de procesos normalizados, siendo los conocimientos y capacidades prácticas a aplicar limitados.

#### NIVEL 2

- Actividades con capacidad de utilizar instrumentos y técnicas propias, trabajo de ejecución autónomo en el límite de dichas técnicas.
- Requiere conocimientos de los fundamentos técnicos y científicos de su actividad y capacidades de comprensión y aplicación del proceso.

### NIVEL 3

- Actividades profesionales que requieren el dominio de técnicas y ejecutado de forma totalmente autónoma. Comporta responsabilidad de coordinación y supervisión.
- Exige comprensión de fundamentos técnicos y científicos de las actividades y la evaluación de los factores del proceso y de sus repercusiones económicas.

## RELACIÓN UC CON TÍTULOS DE FP

90

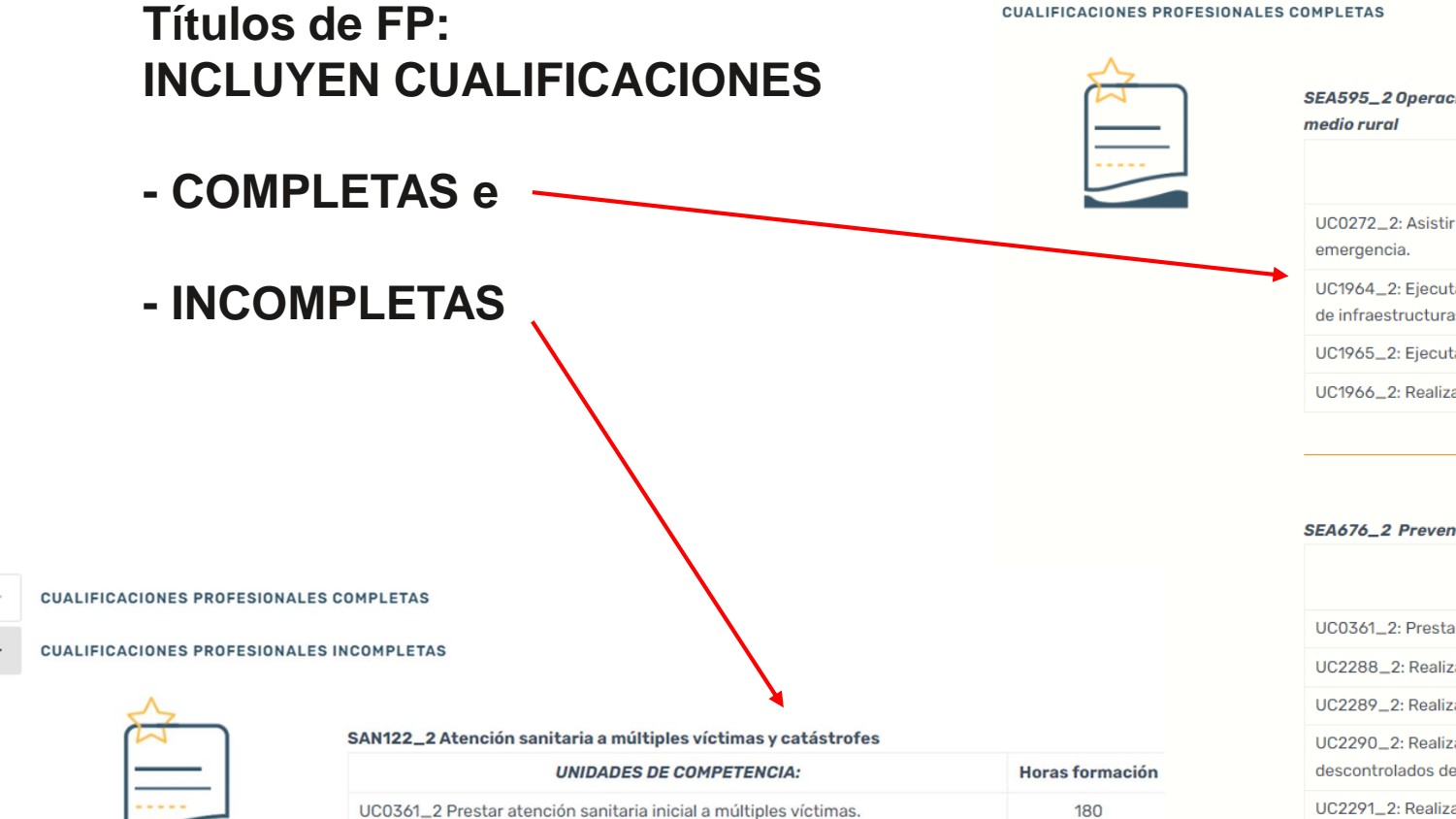

UC0072\_2: Aplicar técnicas de apoyo psicológico y social en situaciones de crisis.

SEA595\_2 Operaciones de vigilancia y extinción de incendios forestales y apoyo a contingencias en el medio rural

| UNIDADES DE COMPETENCIA:                                                                                                    | Horas<br>formación |
|----------------------------------------------------------------------------------------------------|--------------------|
| UC0272_2: Asistir como primer interviniente en caso de accidente o situación de emergencia.                                                                           | 60                 |
| UC1964_2: Ejecutar labores de vigilancia y detección de incendios forestales, mantenimiento de infraestructuras de prevención y extinción, e informar a la población. | 90                 |
| UC1965_2: Ejecutar operaciones de extinción de incendios forestales.                                                                                                  | 90                 |
| UC1966_2: Realizar labores de apoyo en contingencias en el medio natural y rural.                                                                                     | 150                |

#### SEA676\_2 Prevención, extinción de incendios y salvamento.

| UNIDADES DE COMPETENCIA:                                                                                                    | Horas<br>formación |
|----------------------------------------------------------------------------------------------------|--------------------|
| UC0361_2: Prestar atención sanitaria inicial a múltiples víctimas                                                                                                    | 180                |
| UC2288_2: Realizar las operaciones de prevención, extinción de incendios y emergencia                                                                                                    | 210                |
| UC2289_2: Realizar las operaciones de rescate de personas y animales en peligro                                                                                                    | 150                |
| UC2290_2: Realizar las operaciones de prevención y las acciones de contención en sucesos<br>descontrolados de origen natural y tecnológico                                                      | 180                |
| UC2291_2: Realizar las operaciones de valoración del nivel de prevención de riesgo de<br>incendio de las instalaciones, edificaciones y de las actividades que se desarrollan en su<br>interior | 90                 |

- La INFORMACIÓN se realiza mediante la página web de la Agencia, reuniones informativas, los departamentos de IOPE y EAC de los Centros Públicos Integrados de FP.
- El **ASESORAMIENTO** se realiza a través de sesiones individuales o colectivas y ayuda al candidato a recoger evidencias que le permitan demostrar su competencia y preparar la fase de evaluación.
- La EVALUACIÓN de la competencia profesional del candidato se realiza mediante el análisis de las evidencias aportadas por este, una entrevista personal y si fuera preciso, la realización de pruebas de competencia.
- La Agencia ACREDITA y REGISTRA las unidades de competencia que han sido reconocidas en la fase de evaluación.

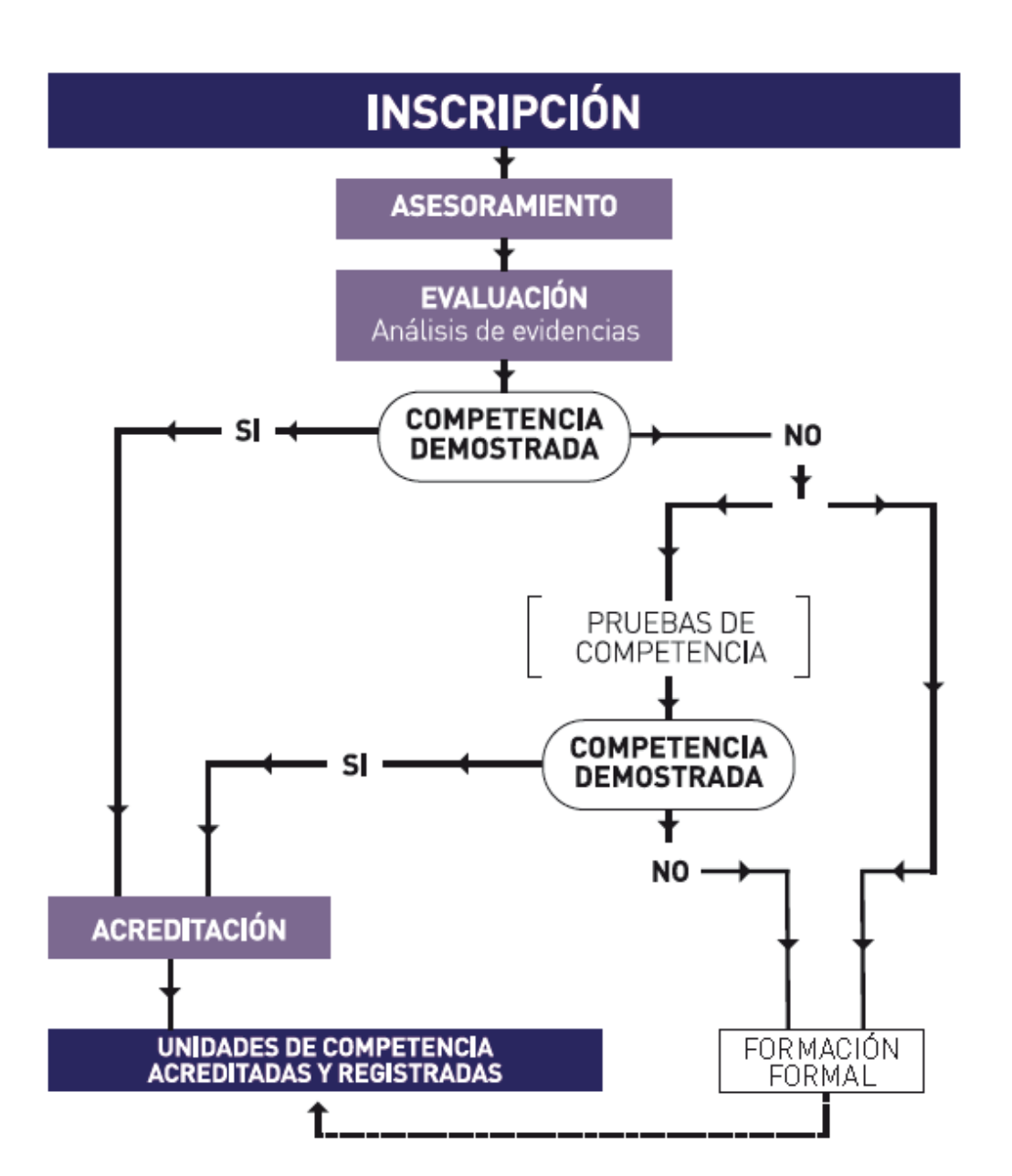

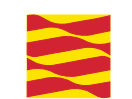

## **NORMATIVA DE REFERENCIA**

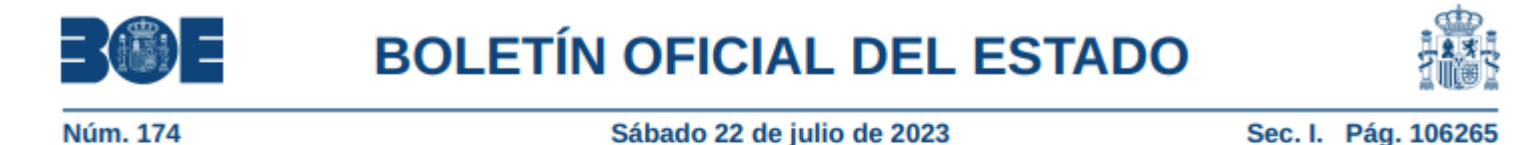

#### I. DISPOSICIONES GENERALES

#### MINISTERIO DE EDUCACIÓN Y FORMACIÓN PROFESIONAL

**16889** Real Decreto 659/2023, de 18 de julio, por el que se desarrolla la ordenación del Sistema de Formación Profesional.

Título VI. Procedimiento de acreditación de competencias adquiridas a través de la experiencia laboral u otras vías no formales e informales.

Capítulo I. Finalidad y características.

Artículo 175. Finalidad. Artículo 176. Efectos. Artículo 177. Destinatarios y requisitos. Capítulo II. Organización y gestión del procedimiento.

Artículo 178. Promoción y difusión del procedimiento.
Artículo 179. Organización del procedimiento.
Artículo 180. Gestión del procedimiento.
Capítulo III. Fases previas a la instrucción del procedimiento.
Artículo 181. Información y orientación.
Artículo 182. Inscripción.
Capítulo IV. Fases de la instrucción del procedimiento.
Artículo 183. Fases.
Artículo 184. Fase de asesoramiento.
Artículo 185. Fase de evaluación.
Artículo 186. Fase de acreditación y registro.
Artículo 187. Requisitos y funciones de personas asesoras y evaluadoras.
Artículo 188. Lugares de desarrollo del procedimiento.

## ¿PARA QUÉ ACREDITAR UC's?

- Obtener un Certificado Profesional
- Convalidar módulos de Formación Profesional.

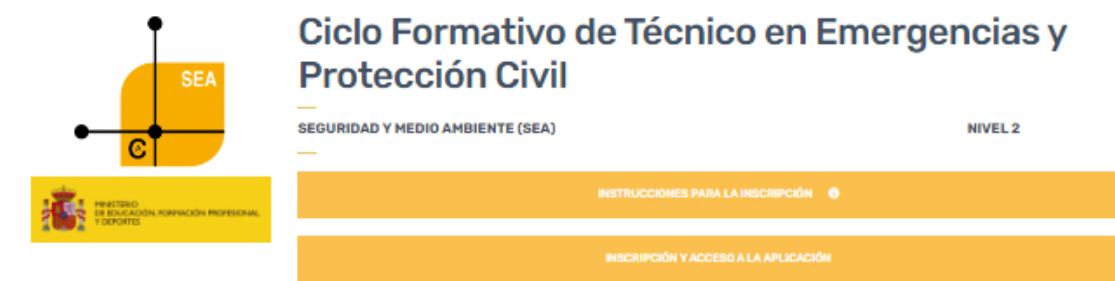

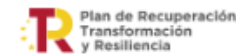

ecuperación, nación COMPETENCIA GENERAL:

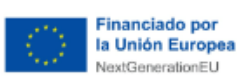

La competencia general de este título consiste en intervenir operativamente, cumpliendo con las normas de seguridad, en emergencias provocadas por sucesos o catástrofes originadas por riesgos diversos (naturales, antrópicos y tecnológicos), tanto en entorno rural y forestal como urbano, realizando las actividades de control, mitigación y extinción de los agentes causantes de dichos sucesos (fuego, avenidas de agua y sustancias NBQ, entre otros), el rescate, el salvamento y la atención como primer interviniente de las personas afectadas y la rehabilitación de emergencia de las zonas o bienes concernidos, manteniendo operativos los vehículos, equipos, máquinas y herramientas de intervención, así como organizar los equipos y unidades bajo su responsabilidad y contribuir a la divulgación y cumplimiento de los principios y normas de protección civil, aplicando la normativa vigente en materia de inspección y planes de autoprotección de edificios e instalaciones industriales.

#### OCUPACIONES Y PUESTOS DE TRABAJO RELACIONADOS:

Capataz/Encargado de extinción de incendios forestales; Bombero forestal; Vigilante de incendios forestales; Bombero de servicios municipales; Bombero de servicios provinciales; Técnico en emergencias de las FF.AA; Bombero de otros servicios en entes públicos, entre otros. Bombero de aeropuertos; Bombero de empresa privada; Bombero de servicios de comunidad autónoma; Bombero de servicios mancomunados; Bombero de servicios consorciados.

#### INFORMACIÓN Y AYUDA EN LA INSCRIPCIÓN

Si necesitas ayuda para realizar la inscripción en el procedimiento abierto o necesitas orientación, te puedes dirigir a uno de los **puntos de la red de información y orientación**, por el medio que más te interese, teléfono, email o presencialmente solicitando cita previa.

PUNTOS DE INFORMACIÓN PEAC 0

CUALIFICACIONES PROFESIONALES COMPLETAS
 CUALIFICACIONES PROFESIONALES INCOMPLETAS
 CENTRO GESTOR
 ORIENTACIÓN TRAS FINALIZAR EL PROCEDIMIENTO
 EQUIVALENCIA DE LAS UNIDADES DE COMPETENCIA DESCATALOGADAS

## ¿PARA QUÉ ACREDITAR UC's?

+ CENTRO GESTOR

ORIENTACIÓN TRAS FINALIZAR EL PROCEDIMIENTO

### www.peacaragon.es

- Guía de orientación «Después del PEAC» 🕅
- Título de FP vinculado a la convocatoria:
  - Técnico en Emergencias y Protección Civil N
- Ficha de convalidaciones
- · Certificados de profesionalidad vinculados a la convocatoria:
  - SEAD0411 Operaciones de vigilancia y extinción de incendios forestales y apoyo a contingencias en el medio natural y rural<sup>®</sup>
  - SEAD0211 Prevención de incendios y mantenimiento N
  - SEAD0111 Extinción de incendios y salvamento Implication Implication Implicat

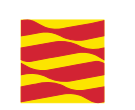

## ¿PARA QUÉ ACREDITAR UC's?

Agencia de las Cualificaciones Profesionales de Aragón

#### INSTALACIÓN Y MANTENIMIENTO

TÉCNICO/A EN INSTALACIONES DE PRODUCCIÓN DE CALOR

**GRADO MEDIO** 

Formación Profesional

FP ...

| MÓDULOS PROFESIONALES (Anexo VA)       |                                                                                                    |  |  |  |
|----------------------------------------|----------------------------------------------------------------------------------------------------|--|--|--|
| Unidades de competencia<br>acreditadas | Módulos profesionales convalidables                                                                                  |  |  |  |
| UC2678_2                               | 0037. Técnicas de montaje de instalaciones                                                                           |  |  |  |
| UC2679_2                               | 0037. Técnicas de montaje de instalaciones<br>0038. Instalaciones eléctricas y automatismos                          |  |  |  |
| UC0602_2                               | 0037. Técnicas de montaje de instalaciones                                                                           |  |  |  |
| UC0605_2                               | 0037. Técnicas de montaje de instalaciones<br>0038. Instalaciones eléctricas y automatismos                          |  |  |  |
| UC2678_2 + UC2679_2                    | 0302. Montaje y mantenimiento de instalaciones caloríficas<br>0310. Montaje y mantenimiento de instalaciones de agua |  |  |  |
| UC0602_2 + UC0605_2                    | 0392. Montaje y mantenimiento de instalaciones<br>de energía solar                                                   |  |  |  |
| UC1522_2 + UC1525_2                    | 0393. Montaje y mantenimiento de instalaciones de gas<br>y combustibles líquidos                                     |  |  |  |

#### MÓDULOS NO ASOCIADOS A UNIDADES DE COMPETENCIA

| 0036. Máquinas y equipos térmicos                   | 1709. Itinerario personal para la empleabilidad I                |
|-----------------------------------------------------|------------------------------------------------------------------|
| 0266. Configuración de instalaciones<br>caloríficas | 1710. Itinerario personal para la empleabilidad II               |
| 0156. Inglés profesional (GM)                       | 1664. Digitalización aplicada a los sectores<br>productivos (GM) |
| 1713. Proyecto intermodular                         | 1708. Sostenibilidad aplicada al sistema<br>productivo           |
| Módulo profesional optativo                         |                                                                  |

| CUALIFICACIONES<br>PROFESIONALES                                                                                                    |
|----------------------------------------------------------------------------------------------------|
| IMA801_2.                                                                                                    |
| Incompleta: Montaje y<br>mantenimiento de instalaciones<br>térmicas en edificios                                                       |
| UC2678_2                                                                                                    |
| UC2679_2                                                                                                    |
| ENA190_2<br>Incompleta: Montaje<br>y mantenimiento de instalaciones<br>solares térmicas                                                |
| UC0602_2                                                                                                    |
| UC0605_2                                                                                                    |
| ENA472 2<br>Incompleta: Montaje, puesta<br>en servicio, mantenimiento<br>e inspección de instalaciones<br>receptoras y aparatos de gas |
| UC1522_2                                                                                                    |
| UC1525 2                                                                                                    |

| 2 | CERTIFICADOS<br>DE PROFESIONALIDAD |
|---|------------------------------------|
|   |                                    |
|   | IMAR0408                           |
|   | Montaje y mantenimiento            |
|   | de instalaciones                   |
|   | calorificas                        |
|   | UC1156_2, UC1157_2                 |
|   | +                                  |
|   | IMAR0208                           |
|   | Montaje y mantenimiento de         |
|   | instalaciones de climatización     |
|   |                                    |
|   | y ventilación-extracción           |

Quedarán exentos de la formación en empresa u organismo equiparado quienes acrediten una experiencia laboral mínima de un año en el caso de grados D, que se corresponda con la oferta formativa que curse. (Real Decreto 659/2023)

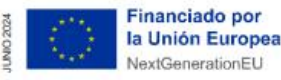

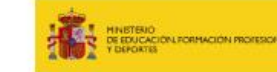

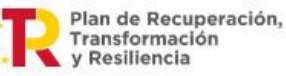

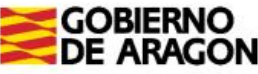

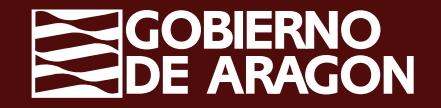

## FASE DE ASESORAMIENTO

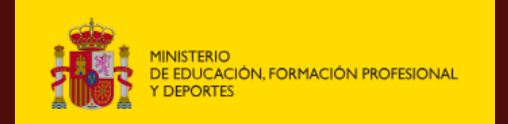

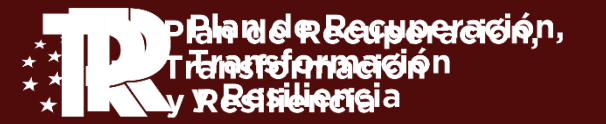

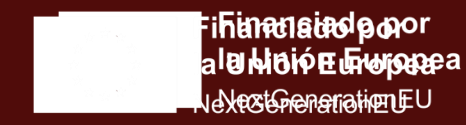

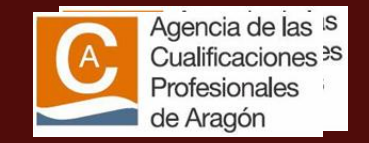

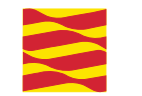

### Ubicación de asesoramiento en el proceso:

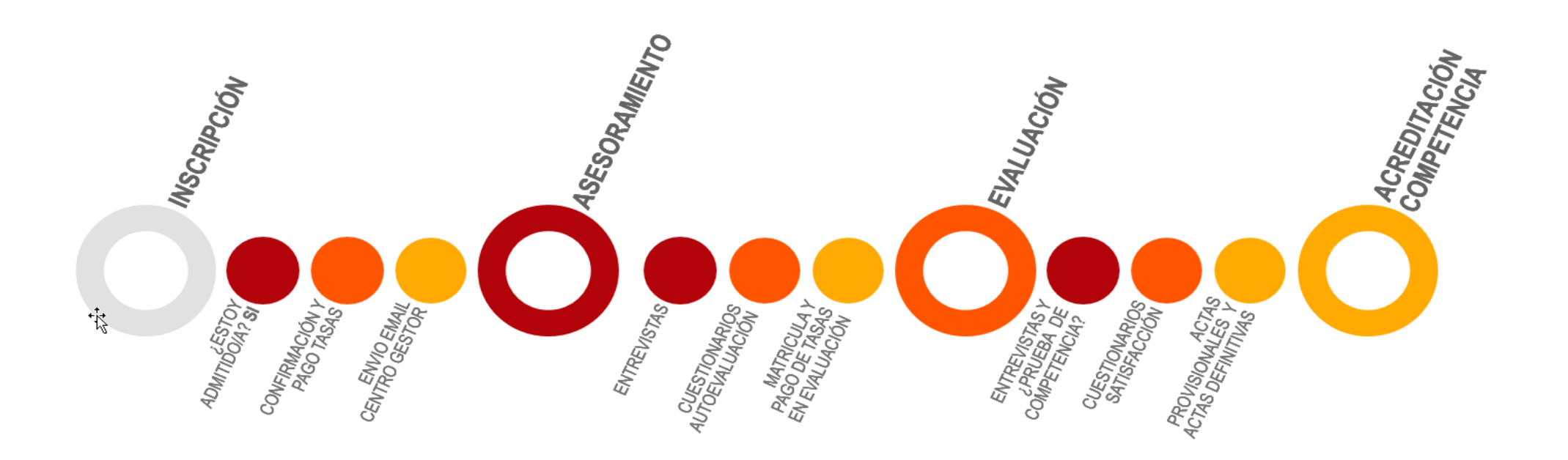

## **CONCEPTO DE ASESORAMIENTO**

Tiene por objeto ayudar a la persona candidata a autoevaluar su competencia, completar su historial personal y/o formativo o a presentar evidencias que lo justifiquen.

Se obtiene una primera visión global de la trayectoria del candidato. Un buen asesoramiento es el pilar para una adecuada evaluación y acreditación.

## **REFERENTES INCLUIDOS EN "INCUAL"**

CUALIFICACIÓN: EN CADA FAMILIA PROFESIONAL

#### **GUÍA DE EVIDENCIAS: INSTRUMENTOS APOYO PEAC**

#### CUESTIONARIOS DE AUTOEVALUACIÓN: INSTRUMENTOS APOYO PEAC

| With Standing         Under Externa         Pagina:         1 de 32           CULLEFICACIÓN PROFESIONAL:         Atención sociosanitaria a personas en el domicilio         Atención sociosanitaria a personas en el domicilio                                                                                                    | NINSTERO<br>DE EDUCACIÓN, CULTURA<br>V DEPORTE<br>CONTONIO<br>CULTURA                                                                                                    |                  | AIRNTIEED<br>DE EDUCACIÓN, CULTURA<br>V DEFORTE                                                                                                    | SECRETARÍA DE ESTADO DE<br>EDICACIÓN I FORMACIÓN<br>PROFESIONAL Y UNIVERSIDA<br>EN<br>DERICIÓN COMPRETA<br>DE FORMACIÓN PROFESION<br>INSTITUTO NACIONAL<br>DE LAS CUALIFICACIÓNES                                                                       |
|----------------------------------------------------------------------------------------------------|----------------------------------------------------------------------------------------------------|------------------|----------------------------------------------------------------------------------------------------|----------------------------------------------------------------------------------------------------|
| Familia Profesional:         Servicios Socioculturales y a la Comunidad           Nivel:         2           Código:         SSC089_2           Estado:         BOE           Publicación:         RD 295/2004                                                                                                    |                                                                                                    |                  | PROCEDIMIENTO DE EVALU<br>Y ACREDITACIÓN DE LA<br>COMPETENCIAS PROFESIOI<br>CUALIFICACIÓN PROFESIONAL: OPERACIONES AUX<br>ORGANIZACIÓN DE ACTIVIDADES Y FUNCIONAMIEN                                                                                                    | ACIÓN<br>AS<br>NALES<br>ILIARES EN LA<br>TO DE                                                                                                    |
| Competencia general<br>Ayudar en el ámbito socio-sanitario en el domicilio a personas con especiales necesidades de salud<br>física, piquíca y social, aplicando las estrategias y procedimientos más adecuados para mantener y<br>mejorar su autonomi personal y sus relaciones con el entomo.                                                                                                    |                                                                                                    |                  | INSTALACIONES DEPORTIVAS<br>Código: AFD500_1                                                                                                    | NIVEL: 1                                                                                                    |
| Unidades de competencia         UC0249_2:       Desarrollar intervenciones de atención física domiciliaria dirigidas a personas con necesidades de atención socio-sanitaría         UC0251_2:       Desarrollar intervenciones de atención psicosocial domiciliaria dirigidas a personas con necesidades de atención socio-sanitaría         UC0250_2:       Desarrollar intervenciones de atención psicosocial domiciliaria dirigidas a personas con necesidades de atención socio-sanitaría         Entorno Profesional       Ambito Profesional         Éngeneral, podrá ejercer su actividade n la organización, ejecución y control de las actividades de atención socio-sanitaria derecta a las personas y a su entorno en el domicilio. En concreto podrá ser contratado por: Administraciones públicas, fundamentalmente municipales y autonómicas, encargadas privadas, con o sin animo de lucro, tanto si oferta servicios directos al usuario, como si son responsable de la gestión o pervicios o programas de atención Ambiticaria de titultaridad pública. Como autónomo, ofertando sus servicios dimiciliarios de atención domicinaria de titularidad pública. Como autónomo, ofertando sus servicios domiciliarios, asociado con otros tencos.         Sectores Productivos | "UC1631_1: Realizar operaciones auxiliares de control di<br>circulación en la instalación deportiva"<br>CUALIFICACIÓN PROFESIONAL: OPERACIONES<br>AUXILIARES EN LA ORGANIZACIÓN DE ACTIVID<br>FUNCIONAMIENTO DE INSTALACIONES DEPOR<br>Código: AFD500_1 NIVEL | JADES Y<br>TIVAS | CUESTICNARIO DE AUTOEVALUACI<br>TRABAJADORAS Y TRABAJA<br>UNIDAD DE COMPETENCI.<br>"UC1631_1: Realizar operaciones auxiliares<br>acceso y circulación en la instalación deport<br>LECATENTAMENTE LAS INSTRUCC<br>Conteste a este cuestionario de FORMA SINCERA. La i<br>tiene CARACTER RESERVADO, al estar protegida por<br>Orgánica 15/1999, de 13 de diciembre, de protección de data<br>Su resultado servirá solamente para ayudarte. ORIENTAMD<br>la competencia profesional de la "UC1631_1: Realizar opera<br>control de acceso y circulación en la instalación deportiva".<br>No se preocupe, con independencia del resultado de esta a<br>DERECHO A PARTICIPAR EN EL PROCEDIMIENTO DE E<br>cumpla los requisitios de la convocatoria. | ÓN PARA LAS<br>DORES<br>A<br>de control de<br>iva".<br>:CNES<br>formación recogida en el<br>lo dispuesto en la Ley<br>so de araíder personal.<br>DLE en qué medida posee<br>ciones auxiliares de<br>autoevaluación, Ud. TIENE<br>VALUACIÓN, siempre que |
| Podrá ejercer sus funciones en los siguientes centros o equipamientos: Domicilios particulares. Pisos<br>tutelados. Servicio de atención domiciliaria.<br>Porunaciones y questos de techaio palevantas                                                                                                    |                                                                                                    |                  | Nombre y apellidos del trabajador/a:<br>NIF:                                                                                                    | Firma:                                                                                                    |
| <ul> <li>Occupantos y posterior de couporiores y puestos de trabajo se utilizan con carácter<br/>genérico y omnicomprensivo de mujeres y hombres.</li> <li>Auxiliar de ayuda a domicilio, Asistente de atención domiciliaria, Cuidador de personas mayores,<br/>discapacitadas, convalecientes en el domicilio</li> </ul>                                                                                                    |                                                                                                    |                  | Nombre y apellidos del asesor/a:<br>NIF:                                                                                                    | Firma:                                                                                                    |
| Formación Asociada ( 600 horas )                                                                                                    | GEC_UCI631_1 -Publicada 2011-                                                                                                    | 16ja 1 de 18     | UC1631_1 -Publicada 2011-                                                                                                    | Hoja 1 de 6                                                                                                    |

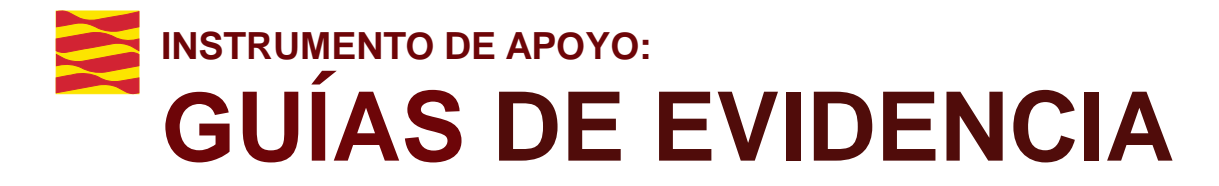

#### https://incual.educacion.gob.es

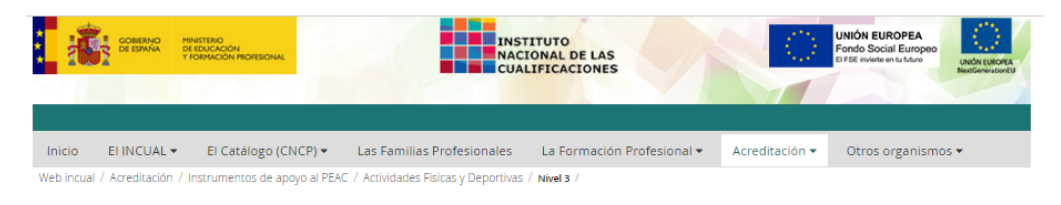

#### Acreditación

| ්  | Actividades Físicas y Deportivas |
|----|----------------------------------|
| 晶  | Administración y Gestión         |
| ₽4 | Agraria                          |
| T  | Artes Gráficas                   |
| •  | Artes y Artesanías               |
| Ļ. | Comercio y Marketing             |
| T  | Edificación y Obra Civil         |
| Ø  | Electricidad y Electrónica       |
| 10 | Energía y Agua                   |
| o° | Fabricación Mecánica             |
| R  | Hostelería y Turismo             |
| 3  | Imagen Personal                  |
| Ð  | Imagen y Sonido                  |
| Ũ  | Industrias Alimentarias          |

Industrias Extractivas

| ୭ | Activida | ides Hisicas y | / Deportivas |
|---|----------|----------------|--------------|
|   | ul       | J.             |              |
|   | NIVEL 1  | NIVEL 2        | NIVEL 3      |

#### AFD097\_3 - Acondicionamiento físico en sala de entrenamiento polivalente

Programar, dirigir e instruir actividades de acondicionamiento físico, con los elementos propios de una Sala de Entrenamiento Polivalente (SEP), dirigido a todo tipo de usuarios y grupos de población, adaptándolo a sus características y expectativas, realizando la determinación inicial y periódica de su condición física y motivacional, siempre desde la observancia y promoción de la salud y el bienestar, en los límites de coste previstos.

Glosario 🗸

Portada 🗸

UC0273\_3 - Determinar la condición física, biológica y motivacional del usuario

#### Guía de Evidencia 🔀

 <u>Cuestionario de Autoevaluación</u>
 UC0274\_3 - Programar las actividades propias de una sala de entrenamiento polivalente (sep), atendiendo a criterios de promoción de la salud y el bienestar del usuario

#### Guía de Evidencia 🖄

Cuestionario de Autoevaluación 🖄

 UC0275\_3 - Instruir y dirigir actividades de acondicionamiento físico con equipamientos y materiales propios de salas de entrenamiento polivalente (sep)

#### <u>Guía de Evidencia</u> 🔀

Cuestionario de Autoevaluación 🔀

UC0272\_2 - Asistir como primer interviniente en caso de accidente o situación de emergencia

#### <u>Guía de Evidencia</u> 🔀

Cuestionario de Autoevaluación 🕰

| MINISTERIO<br>DE EDUCACIÓN, CULTURA<br>Y DEPORTE                                                                                                    | SECURATION FOR A ADAMAGE STADO DE<br>SOCIAL EUROPEO<br>ERICACIÓN, FORMACIÓN<br>PROFESIONAL Y LANOREDO<br>ER FRE Inviento en la fatura<br>DE RORMACIÓN PROFESIONAL<br>DE COMACIÓN PROFESIONAL<br>DE LAS CUALIFICACIÓNES |
|----------------------------------------------------------------------------------------------------|----------------------------------------------------------------------------------------------------|
| GUÍA DE EVIDENCIA DE LA U<br>"UC0275_3: Instruir y dirigir a<br>físico con equipamientos y n<br>Entrenamiento Polivalente (SEP)"<br>CUALIFICACIÓN PROFESIONAL:<br>SALA DE ENTRENAMIENTO POLI | INIDAD DE COMPETENCIA<br>actividades de acondicionamiento<br>nateriales propios de Salas de<br>ACONDICIONAMIENTO FÍSICO EN<br>IVALENTE                                                                                 |
| Código: AFD097_3                                                                                                    | NIVEL: 3                                                                                                    |
|                                                                                                    |                                                                                                    |
| GEC_AFD097_3                                                                                                    | Hoja 1 de 16                                                                                                    |

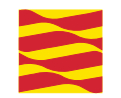

## HERRAMIENTA DE AYUDA: GUÍA DEL ASESOR

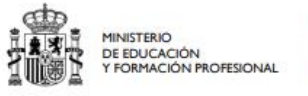

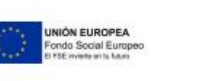

SECRETARÍA GENERAL DE FORMACIÓN PROFESIONAL INSTITUTO NACIONAL DE LAS CUALIFICACIONES 17

#### https://incual.educacion.gob.es/manual-procedimiento

Reconocimiento de las Competencias Profesionales adquiridas por Experiencia Laboral

> Guía del Asesor/a

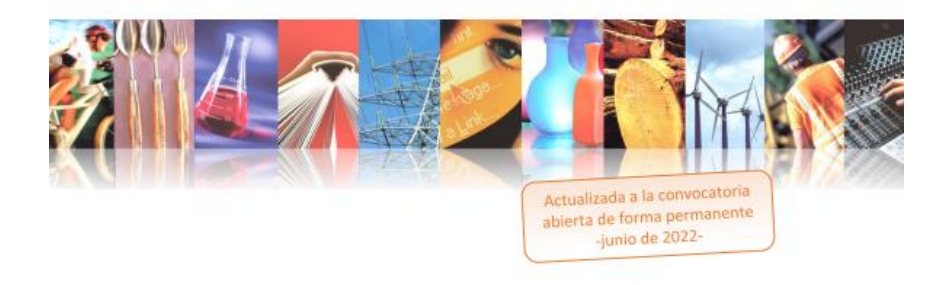

## **ACCESO A LA APP .... SIGPEAC**

1- Desde el enlace: https://aplicaciones.aragon.es/sigpeac/inicio

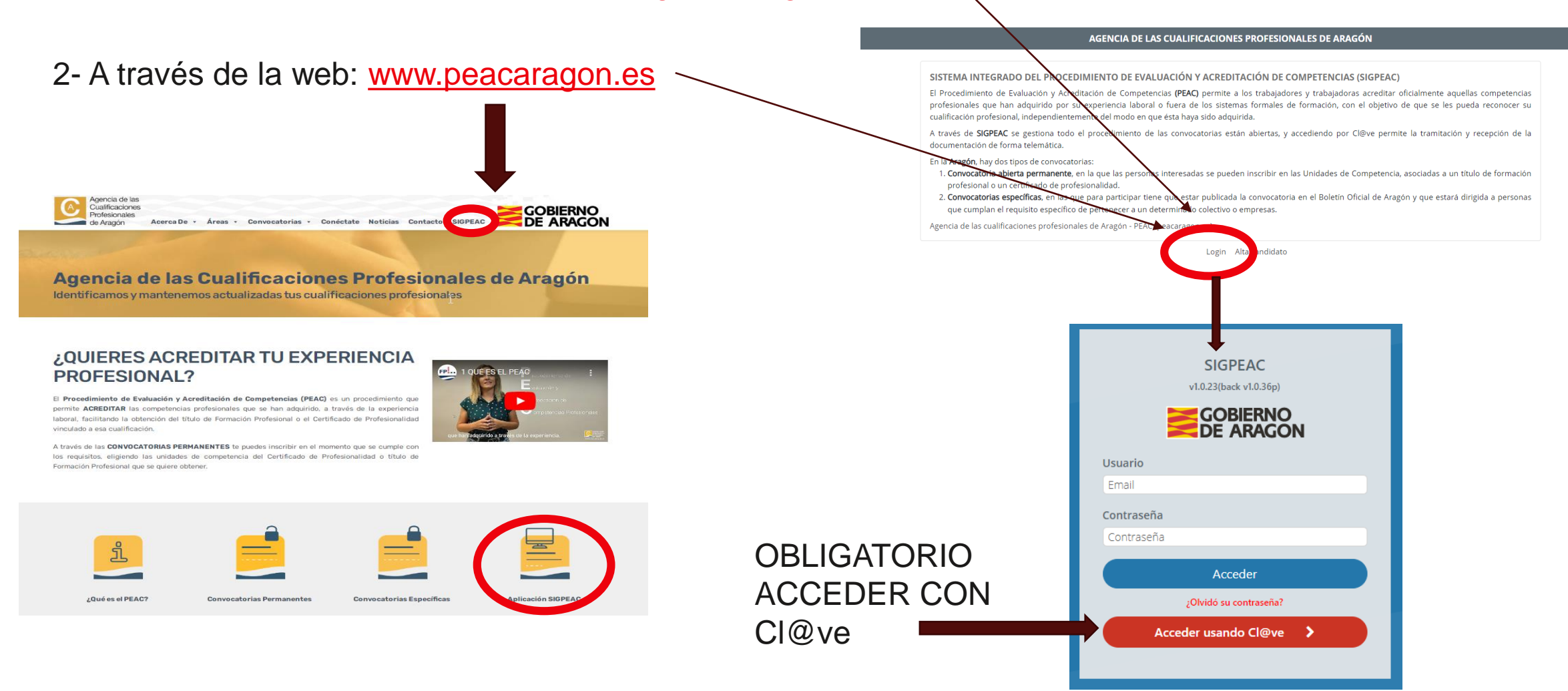

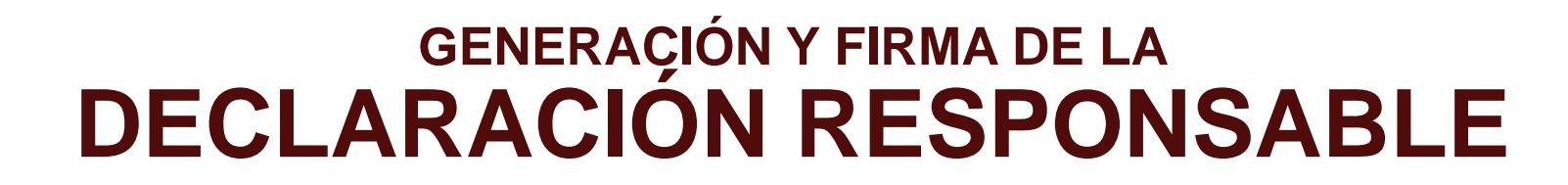

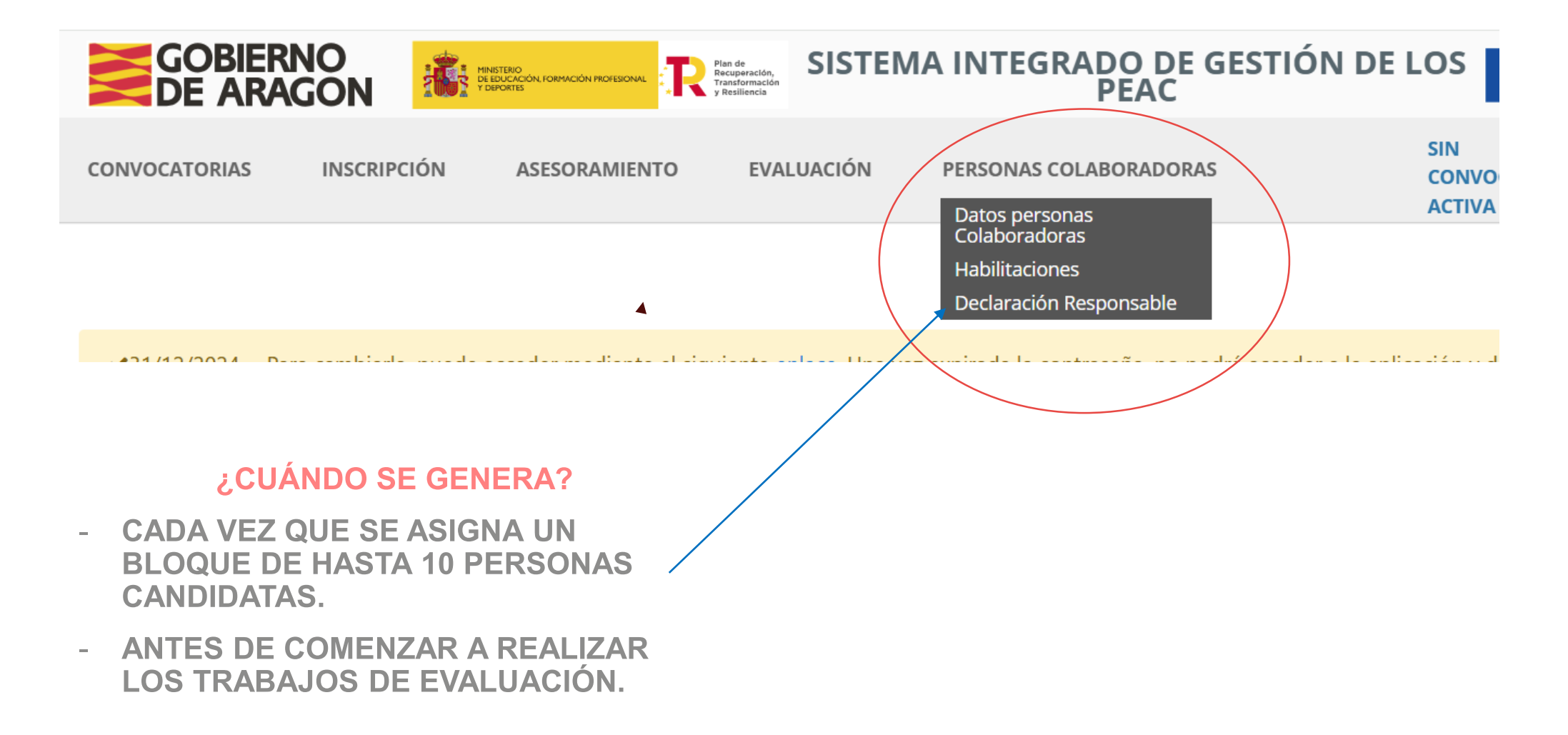

## GENERACIÓN Y FIRMA DE LA **DECLARACIÓN RESPONSABLE**

| GOBIERNO<br>DE ARAGON |                    | Plan de<br>Recuperación,<br>Transformación<br>y Resiliencia | A INTEGRADO DE GESTIÓ<br>PEAC | ON DE LOS                     | nanciado por<br>Unión Europea<br>xtGenerationEU |
|-----------------------|--------------------|-------------------------------------------------------------|-------------------------------|-------------------------------|-------------------------------------------------|
| CONVOCATORIAS INSCRIP | CIÓN ASESORAMIENTO | EVALUACIÓN                                                  | PERSONAS COLABORADORAS        | SIN<br>CONVOCATORIA<br>ACTIVA | MAI<br>Rol:                                     |

Declaración Responsable

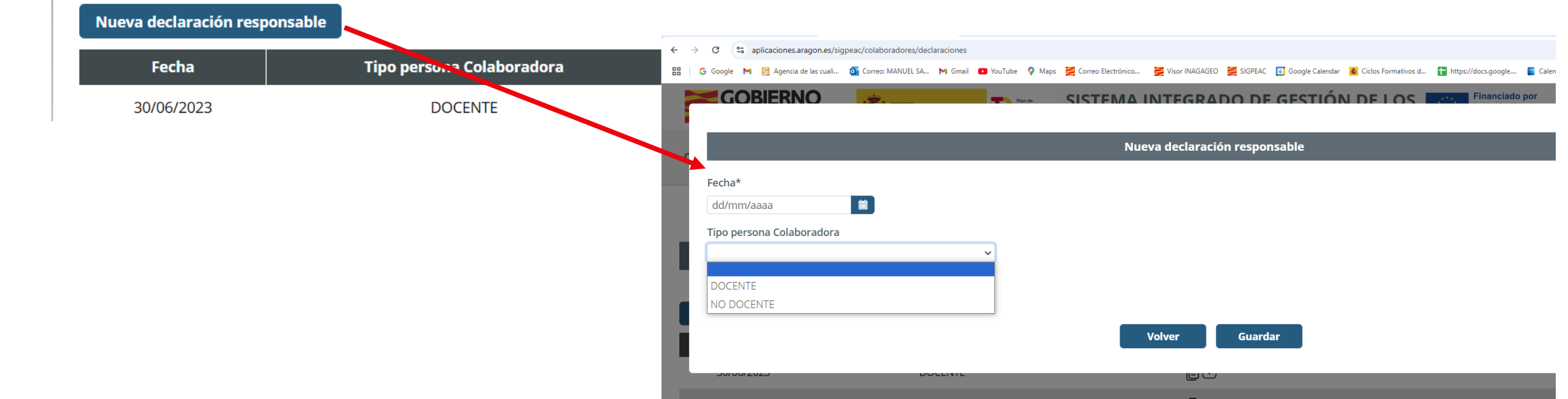

## GENERACIÓN Y FIRMA DE LA DECLARACIÓN RESPONSABLE

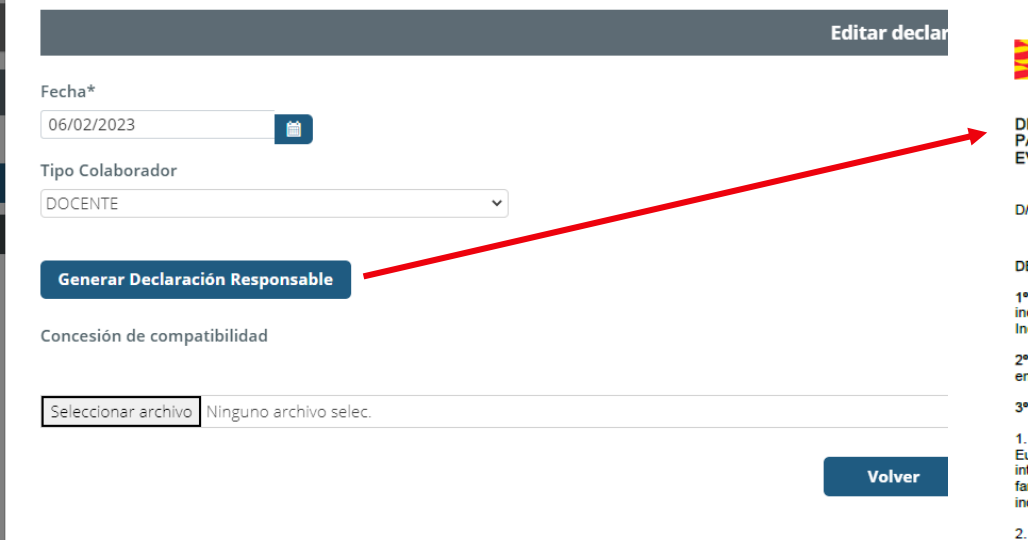

gobierno De Aragon CONTRACTOR la Unión Europea extGenerationEU DECLARACIÓN RESPONSABLE DE AUSENCIA DE INTERESES DEL PERSONAL DOCENTE

PARA LA PARTICIPACIÓN COMO ASESOR/EVALUADOR EN EL PROCEDIMIENTO DE EVALUACIÓN Y ACREDITACIÓN DE COMPETENCIAS

D/Da: ADMIN SIGPEAC con NIF 12345678Z, persona docente al servicio de las Administraciones Públicas,

#### DECLARO RESPONSABLEMENTE

1º Conocer que las actuaciones que desarrolle como asesor/evaluador están exceptuadas del régimen de incompatibilidades, de acuerdo al apartado d) del artículo 19 de la Ley 53/1984, de 26 de diciembre, de Incompatibilidades del Personal al Servicio de las Administraciones Públicas.

2º Que el desarrollo de dichas actuaciones las realizaré fuera de mi jornada de trabajo y horario establecida en mi actividad como docente en el centro de destino.

#### 3º Estar informado de que:

1. Que el artículo 61.3 «Conflicto de intereses», del Reglamento (UE, Euratom) 2018/1046 del Parlamento Europeo y del Consejo, de 18 de julio (Reglamento financiero de la UE) establece que «existirá conflicto de intereses cuando el ejercicio imparcial y objetivo de las funciones se vea comprometido por razones familiares, afectivas, de afinidad política o nacional, de interés económico o por cualquier motivo directo o indirecto de interés personal.»

2. Que el artículo 64 «Lucha contra la corrupción y prevención de los conflictos de intereses» de la Ley 9/2017, de 8 de noviembre, de Contratos del Sector Público, así como el artículo 23 de la Ley 3/2011, de 24 de febrero, de medidas en materia de Contratos del Sector Público de Aragón tienen el fin de evitar cualquier distorsión de la competencia y garantizar la transparencia en el procedimiento y asegurar la igualdad de trato a todas personas candidatas y licitadoras.

3. Que el artículo 23 «Abstención», de la Lev 40/2015, de 1 octubre, de Régimen Jurídico del Sector Público, en relación con el artículo X de la Ley 5/2021, de 29 de junio, de Organización y Régimen Jurídico del Sector Público Autonómico de Aragón, establece que deberán abstenerse de intervenir en el procedimiento «las autoridades y el personal al servicio de las Administraciones en guienes se den algunas de las circunstancias señaladas en el apartado siguiente», siendo éstas:

a) Tener interés personal en el asunto de que se trate o en otro en cuya resolución pudiera influir la de aquél; ser persona administradora de sociedad o entidad interesada, o tener cuestión litigiosa pendiente con alguna persona interesada.

b) Tener un vínculo matrimonial o situación de hecho asimilable y el parentesco de consanguinidad dentro del cuarto grado o de afinidad dentro del segundo, con cualquiera de las personas interesadas, con las personas administradoras de entidades o sociedades interesadas y también con las personas asesoras, representantes legales o mandatarias que intervengan en el procedimiento, así como compartir despacho profesional o estar asociado con éstos para el asesoramiento, la representación o el mandato

c) Tener amistad íntima o enemistad manifiesta con alguna de las personas mencionadas en el apartado anterior

d) Haber intervenido como perito o como testigo en el procedimiento de que se trate.

e) Tener relación de servicio con persona natural o jurídica interesada directamente en el asunto, o haberle prestado en los dos últimos años servicios profesionales de cualquier tipo y en cualquier circunstancia o lugar»

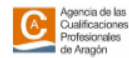

Financiado por

X

## **REVISIÓN DE DATOS PERSONALES**

Al expediente de la persona colaboradora se suben las designaciones y las compensaciones de

sesiones. HEMOS DE ACTUALIZAR LOS DATOS PROFESIONALES.

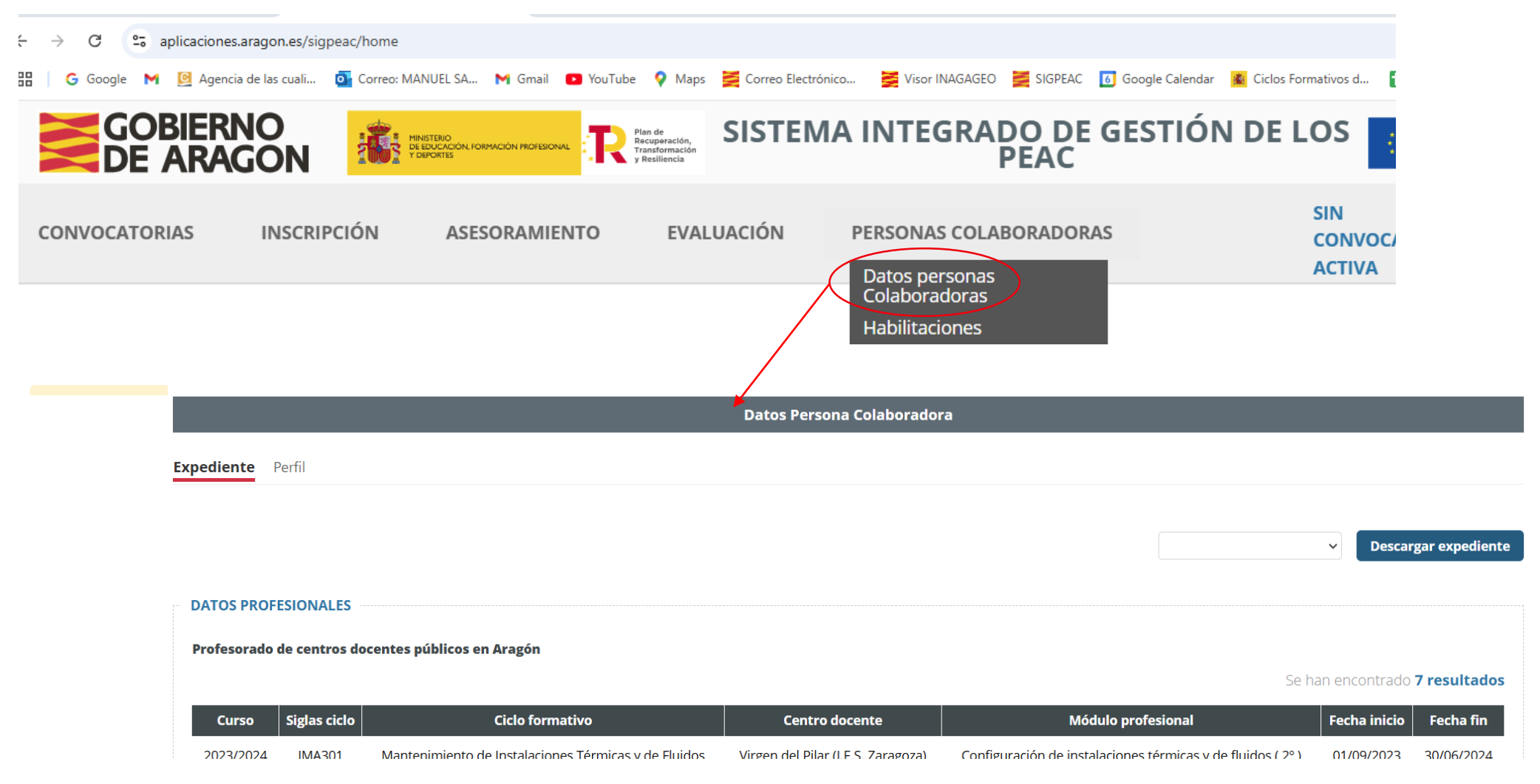

## **REVISIÓN DE DATOS PERSONALES**

En perfil hemos de actualizar los datos personales, en especial el número de cuenta para las

#### compensaciones económicas.

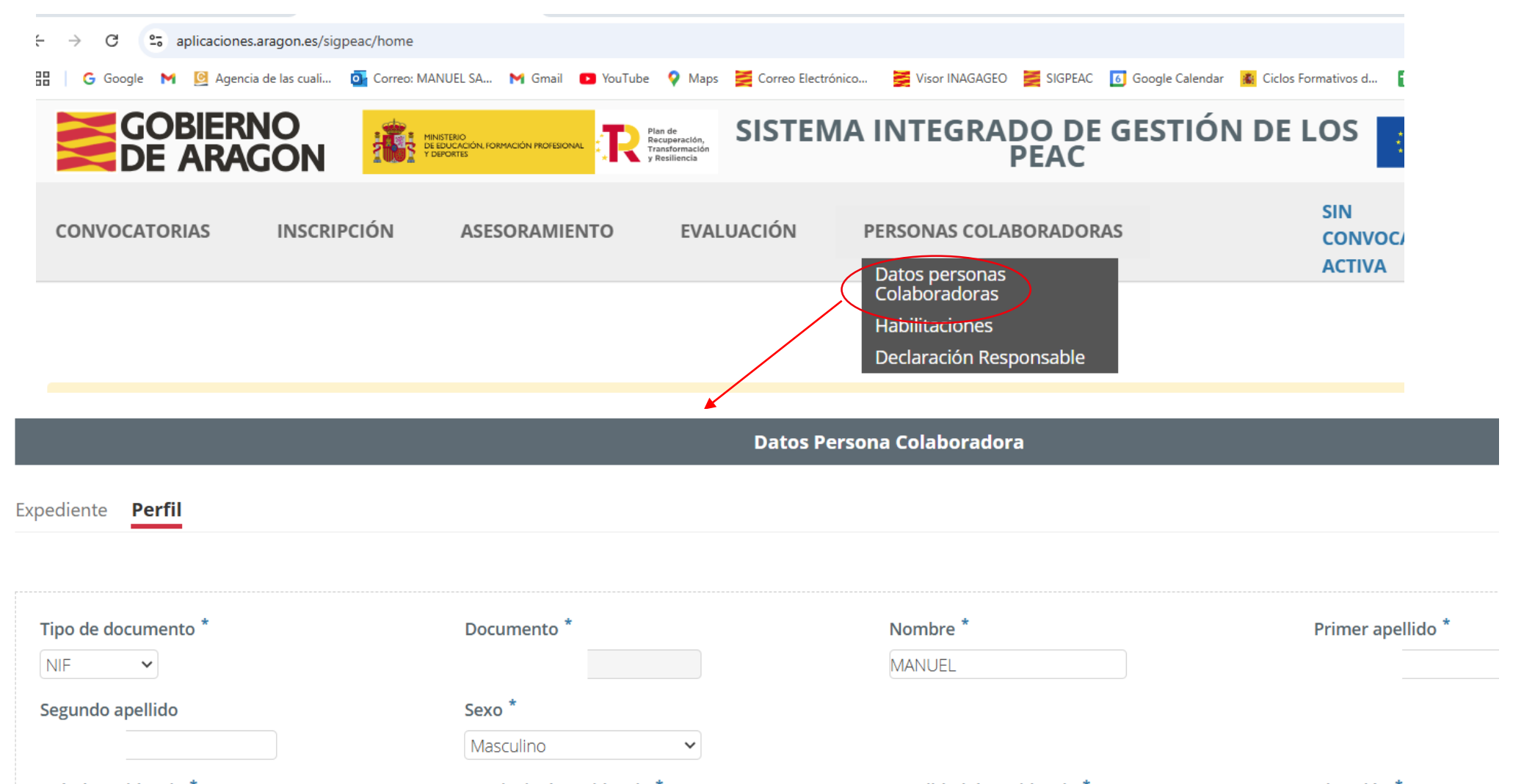

![](_page_23_Picture_0.jpeg)

## COMENZAMOS CON EL ASESORAMIENTO ...

![](_page_23_Picture_2.jpeg)

![](_page_23_Picture_3.jpeg)

![](_page_23_Picture_4.jpeg)

Financiado por la Unión Europea NextGenerationEU

![](_page_23_Picture_6.jpeg)

### 1<sup>a</sup> ENTREVISTA AL CANDIDATO

PRESENTACIÓN DEL ASESOR AL CANDIDATO

**REVISIÓN DE DATOS PERSONALES Y UC** 

ESTABLECER EL SISTEMA DE COMUNICACIÓN ASESOR -CANDIDATO

PLANIFICACIÓN PRÓXIMAS REUNIONES

DOCUMENTACIÓN:

- Certificado de empresa para asesoramiento

CUESTIONARIO DE AUTOEVALUACIÓN

-Se orientará al candidato para que pueda completarlo.

GESTIÓN AUTOEVALUACIÓN

REVISIÓN

**EXPEDIENTES** 

**ASESOR** 

#### 2<sup>a</sup> ENTREVISTA CON EL CANDIDATO

**OBJETIVO**: preparar el historial profesional y formativo y evidenciar la competencia del candidato/a

REVISIÓN DE COMPETENCIAS CON LA PERSONA CANDIDATA

- Cuestionarios de autoevaluación

REVISIÓN DE LOS DOCUMENTOS APORTADOS:

SOLICITUD DE NUEVOS DOCUMENTOS PARA EVIDENCIAR LA COMPETENCIA (si procede)

DECIDIR PROPUESTA DE EVALUACIÓN Y COMENTAR LA DECISIÓN CON LA PERSONA CANDIDATA.

DOSSIER DE COMPETENCIAS: Vincular evidencias con UC.

Se genera de forma automática

FICHAS DE SISTEMATIZACIÓN:

INFORMES DE ASESORAMIENTO:

- Candidato

**ASESOR** 

- Comisión Evaluación

![](_page_26_Picture_0.jpeg)

## **LISTADO DE CANDIDATURAS**

![](_page_26_Figure_2.jpeg)

## **ASESORAMIENTO:** Listado de acciones.

| CONVOCATORIAS                                     | INSCRIPCIÓN                 | ASESORAMIENTO<br>Gestión asesoramiento | Visualizar<br>candidata<br>encuentra                          | Visualizará información sobre las personas<br>candidatas asignadas y en qué estado se<br>encuentra la inscripción                                                                                                    |  |
|---------------------------------------------------|-----------------------------|----------------------------------------|---------------------------------------------------------------|----------------------------------------------------------------------------------------------------|--|
|                                                   |                             |                                        |                                                               | Acciones                                                                                                    |  |
| Gestión asesoramiento                             | Segundo apellido            | A                                      | Filtrar<br>Limpiar<br>Se han encontrado <b>2</b> I<br>cciones | Ocultar acciones<br>Editar<br>Certificado de empresa<br>Dossier de competencias<br>Cuestionario de autoevaluación<br>Sistematización evidencias<br>Informe asesoramiento candidato<br>Informe asesoramiento comisión<br>Cuestionario de satisfacción candidato<br>Cuestionario de satisfacción asesor<br>Renunciar a fase de evaluación<br>Inscripción en evaluación<br>Registro de sesiones                                           |  |
| Diferentes acciones se<br>se encuentra la inscrip | egún el estado en<br>oción. | el que                                 | rar acciones                                                  | Ocultar acciones<br>Editar<br>Certificado de empresa<br>Dossier de competencias<br>Cuestionario de autoevaluación<br>Sistematización evidencias<br>Informe asesoramiento candidato<br>Informe asesoramiento comisión<br>Cuestionario de satisfacción candidato<br>Cuestionario de satisfacción candidato<br>Cuestionario de satisfacción asesor<br>Renunciar a fase de evaluación<br>Inscripción en evaluación<br>Registro de sesiones |  |

## ASESORAMIENTO: ¿Qué ve la persona candidata?

| Primer apellido |   | Segundo apellido |         |
|-----------------|---|------------------|---------|
|                 |   |                  | -114    |
| Rol             |   |                  | Filtrar |
| CANDIDATO       | ~ |                  | Limpiar |

#### Se ha encontrado 1 res

| pellido | Estado                           | Acciones                                                                                                    |
|---------|----------------------------------|----------------------------------------------------------------------------------------------------|
|         | INFORME DE ASESORAMIENTO EMITIDO | Ocultar acciones<br>Editar<br>Certificado de empresa<br>Cuestionario de autoevaluación<br>Cuestionario de satisfacción candidato<br>Renunciar a fase de evaluación<br>Inscripción en evaluación |

Acciones que puede realizar el candidato/a al entrar en opción Gestión Asesoramiento

## **LISTADO DE CADIDATURAS ASOCIADAS**

![](_page_29_Figure_1.jpeg)

 Gestión asesoramiento

 CRITERIOS DE BÚSQUEDA
 Primer apellido
 Segundo apellido
 Fi

 NIF
 Nombre
 Primer apellido
 Segundo apellido
 Fi

 Convocatoria
 Estado
 Lir

 TÉCNICO/A EN EMERGENCIAS Y PROTECCIÓN CIVIL
 Image: Convocatoria
 Se han encontra

| ID ‡      | Convocatoria 🖡                                 | NIF 1 | Primer apellido Segundo apellid<br>Nombre | o<br>Estado Î                 | Acciones         |
|-----------|------------------------------------------------|-------|-------------------------------------------|-------------------------------|------------------|
| 1594<br>4 | TÉCNICO/A EN EMERGENCIAS Y PROTECCIÓN<br>CIVIL |       |                                           | PDT. PAGO TASAS<br>EVALUACION | Mostrar acciones |
| 1603      | TÉCNICO/A EN EMERGENCIAS Y PROTECCIÓN          |       |                                           | EN ASESORAMIENTO              | Mostrar acciones |

![](_page_30_Picture_0.jpeg)

Lo completará el asesor/a vinculando las evidencias presentadas con las UC. El candidato puede presentar más evidencias durante el asesoramiento.

Se genera de forma automática una vez completado el dossier de competencias.

Lo redacta el asesor/a argumentando qué evidencias de competencia profesional presentadas por la persona candidata están suficientemente justificada y cuáles no.

El candidato puede renunciar en cualquier momento adjuntando un documento de renuncia.

Ocultar acciones Editar Certificado de empresa Dossier de competencias Cuestionario de autoevaluación Sistematización evidencias Informe asesoramiento candidato Informe asesoramiento comisión Cuestionario de satisfacción candidato Cuestionario de satisfacción asesor Renunciar a fase de evaluación Inscripción en evaluación Lo descargará el candidato desde su perfil y lo enviará a la empresa para que se lo completen y firmen. Lo puede subir el candidato o el asesor.

Tantos como el número de empresas haya trabajado.

Lo completará el candidato desde su perfil y lo contrastará con el asesor/a en la primera entrevista. Se guarda y lo firma el asesor/a, no el candidato.

Una vez firmado digitalmente por el asesor/a automáticamente se le envía una notificación al candidato (correo electrónico o expediente digital). El candidato no tiene que firmarlo.

Obligatorio complementarlo por el candidato para que se pueda inscribir en evaluación. Cuando se finalice, aparecerá la acción de INSCRIBIR EN EVALUACIÓN

Obligatorio contestarlo

Se recogerán todas las sesiones con el candidato y se adjuntarán evidencias de ellas.

## **LISTADO DE ACCIONES**

#### Acciones

Mostrar acciones

Mostrar acciones

Ocultar acciones Editar Certificado de empresa Dossier de competencias Cuestionario de autoevaluación Sistematización evidencias Infome asesoramiento candidato

Infor Se requiere la sistematización de evidencias y la autoevaluación Cuestionario de satisfacción candidato Cuestionario de satisfacción asesor Renunciar a fase de evaluación Inscripción en evaluación Registro de sesiones  ACCIONES DESACTIVADAS (en gris claro)

- INDICA LA ACCION PREVIA PARA SU ACTIVACIÓN.

No se podrá modificar el DNI y tampoco el correo electrónico.

Ocultar acciones Editar Certificado de empresa Dossier de competencias Cuestionario de autoevaluación Sistematización evidencias Informe asesoramiento candidato Informe asesoramiento comisión Cuestionario de satisfacción candidato Cuestionario de satisfacción asesor Renunciar a fase de evaluación Registro de sesiones

| ADMINISTRACIÓN CONVOCATORIAS INSCRIPCIÓN                                                                                                    | ASESORAMIENTO                                                                                                    | TÉCNICO/A SUPER                  | IOR EN ELECTROMEDICINA CLÍNICA (E) ADMIN SIGPEA<br>agenciacualificacion@aragon./ |
|----------------------------------------------------------------------------------------------------|----------------------------------------------------------------------------------------------------|----------------------------------|----------------------------------------------------------------------------------|
|                                                                                                    | Edición                                                                                                    | Inscripción                      |                                                                                  |
| Solicitante: ROQUE I                                                                                                    | Convocatoria: TÉCNICO/A SUPERIOR EN ELECTROMEDICINA                                                                             | CLÍNICA Estado: EN ASESORAMIENTO | Descargar Expediente<br>Administrar Inscripción                                  |
| Tipo de documento *       NIF       Segundo apellido                                                                                                    | Documento *<br>Fecha nacimiento *                                                                                               | Nombre *                         | Primer apellido * [ Nacionalidad * Española                                      |
| Provincia de nacimiento *                                                                                                    | Localidad de nacimiento *                                                                                                    | Dirección *                      | País de residencia *<br>ESPAÑA 🗸                                                 |
| F*                                                                                                    | Teléfono móvil *                                                                                                    | Teléfono 2                       |                                                                                  |
| Situación laboral *<br>Ocupado<br>En caso de estar desempleado, ¿lleva inscrito en una oficina de e<br>En caso de estar inactivo, ¿se encuentra usted cursando ACTUALI | Minusvalía<br>Ninguna<br>mpleo ininterrumpidamente durante 12 meses o más?<br>Sí<br>MENTE alguna enseñanza oficial?<br>Sí<br>No | Grado de minusvalía %            |                                                                                  |
|                                                                                                    |                                                                                                    |                                  |                                                                                  |

![](_page_33_Figure_0.jpeg)

![](_page_34_Picture_0.jpeg)

#### SI AÑADIMOS MÁS UC DE LAS QUE EL CANDIDATO SE HA INSCRITO

- Deberemos comunicarlo a la Agencia: para que vincule las UC al asesor.
- Lo reflejaremos en los informes del asesor/a para la comisión de evaluación.
- Una vez firmada la Ficha de Sistematización de Evidencias y el Cuestionario de autoevaluación, NO SE PODRÁN AÑADIR la UC.
- Si ya se ha comenzado a rellenar el "dossier de competencias", esta UC añadida no aparecerá: La solución es duplicar entradas de evidencias como las ya existentes y ya quedará la UC incorporada.

#### SI QUEREMOS ELIMINAR UC's

- La inscripción presentada y firmada por el candidato inicialmente no se ve modificada.
- Haremos los informes solamente de UC asesoradas.
- Inscribiremos a la persona candidata en las UC que desee con independencia del consejo de asesoramiento.

![](_page_35_Picture_0.jpeg)

**IMPORTANTE:** Uno de los motivos por los que hay que desmarcar UC´s es porque la persona candidata las tiene ya acreditadas, por ello:

Comprobar que el candidato no tiene la UC acreditada por otras vías:

CERTIFICADO DE PROFESIONALIDAD (aportado o no)
 TÍTULOS DE FORMACIÓN PROFESIONAL (aportado o no)
 TÍTULOS DE ENSEÑANZAS DEPORTIVAS ASOCIADOS A UC.

## **LISTADO DE ACCIONES: Certificado de**

![](_page_36_Picture_1.jpeg)

# 38 Substitution of the second decision of the second decis

### UC0114\_2 MONTAR INSTALACIONES DE REFRIGERACIÓN COMERCIAL E INDUSTRIAL Actividades profesionales Habitaulmente

NIF /

D/Dña

| APP1: Preparar y replantear el montaje de la instalación de refrigeración comercial e industrial,<br>según las especificaciones recogidas en el proyecto o documentación técnica |  |
|----------------------------------------------------------------------------------------------------|--|
| APP10: Montar elementos y equipos de refrigeración comercial e industrial, según las especificaciones recogidas en el proyecto o documentación técnica.                          |  |
| APP23: Montar sistemas para la interconexión eléctrica de los elementos de mando, control y<br>protección de una instalación de refrigeración comercial e industrial             |  |
| APP30: Comprobar y configurar los equipos de control de las instalaciones de refrigeración comercial<br>e industrial.                                                            |  |

| itaulmente | En Ocaciones | No lo hace |
|------------|--------------|------------|
|            |              |            |
|            |              |            |
|            |              |            |
|            |              |            |

| IMA                                                             | de Producción de Calor                                                                                                    |  |
|-----------------------------------------------------------------|----------------------------------------------------------------------------------------------------|--|
| C                                                               | INSTALACIÓN Y MANTENIMIENTO (IMA) NIVEL 2                                                                                                    |  |
| MINISTERIO<br>DE EDUCACIÓN, FORMACIÓN PROFESIONAL<br>Y DEPORTES | INSTRUCCIONES PARA LA INSCRIPCIÓN 🛛 🔀                                                                                                    |  |
|                                                                 | INSCRIPCIÓN Y ACCESO A LA APLICACIÓN                                                                                                    |  |
| Plan de Recuperación,<br>Transformación<br>y Resiliencia        | COMPETENCIA GENERAL:                                                                                                    |  |
| Financiado por<br>la Unión Europea                              | La competencia general de este título consiste en montar y mantener instalaciones caloríficas, solares térmicas y de fluidos aplicando la normativa vigente, protocolos de calidad, de seguridad y prevención de riesgos laborales establecidos, asegurando su funcionalidad y respoto al medio ambiente.                                                               |  |
| NextGenerationED                                                | OCUPACIONES Y PUESTOS DE TRABAJO RELACIONADOS:<br>Instalador / Mantenedor de equipos de producción de calor; Instalador / Mantenedor de instalaciones de calefacción y<br>ACS; Instalador / Mantenedor de instalaciones solares térmicas; Instalador / Mantenedor de instalaciones de agua;<br>Instalador / Mantenedor de instalaciones de gas y combustibles líquidos. |  |
|                                                                 | INFORMACIÓN Y AYUDA EN LA INSCRIPCIÓN                                                                                                    |  |
| IES /TARE                                                       | AS: Las podemos                                                                                                    |  |
| en la convo                                                     | ocatoria: Horas                                                                                                    |  |
| caragon.es                                                      |                                                                                                    |  |

| e industrial.                                                                                                    | INFORMACIÓN Y AYUDA EN LA INSCRIPCIÓN                                                          |
|----------------------------------------------------------------------------------------------------|------------------------------------------------------------------------------------------------|
| Funciones/tareas       Fecha inicio       Fecha final       Días       Horas         Image: Image: | FUNCIONES /TAREAS: Las podemos         encontrar en la convocatoria:         www.peacaragon.es |
| Se firma y sella de de                                                                                                    | de                                                                                             |

| Ocultar acciones                                                                                |                                       |                                                      | Dossier d                              | e competencias        |  |
|-------------------------------------------------------------------------------------------------|---------------------------------------|------------------------------------------------------|----------------------------------------|-----------------------|--|
| Certificado de empresa<br>Dossier de competencias<br>Cuestionario de autoevaluación             | Candidato                             |                                                      |                                        | NIF:                  |  |
| Sistematización evidencias<br>Informe asesoramiento candidato<br>Informe asesoramiento comisión | Situación laboral Experiencia p       | profesional Titulaciones oficiales Formaciones r     | ealizadas Otras fuentes de evidencia   |                       |  |
| Cuestionario de satisfacción candidato<br>Cuestionario de satisfacción asesor                   | Situación laboral *                   | Dcupado 🗸                                            |                                        |                       |  |
| Registro de sesiones                                                                            | Minusvalía                            | Ninguna 🗸                                            |                                        | Grado de minusvalía % |  |
|                                                                                                 | En caso de estar desempleado, ¿lleva  | a inscrito en una oficina de empleo ininterrumpidame | ente durante 12 años o más? 🔵 Sí 🛛 🕑 N | 0                     |  |
|                                                                                                 | En caso de estar inactivo, ¿se encuen | ntra usted cursando ACTUALMENTE alguna enseñanza     | a oficial? 🔵 Si 🕑 No                   |                       |  |
|                                                                                                 |                                       |                                                      |                                        |                       |  |

#### SITUACIÓN LABORAL: Permitirá a la persona asesora modificar los datos laborales actuales

Volver

Guardar

#### LISTADO DE ACCIONES: Dossier de 40 Ocultar acciones competencias Editar Certificado de empresa Dossier de competencias Dossier de competencias Cuestionario de autoevaluación Sistematización evidencias Informe asesoramiento candidato Candidato: USU1 USU1 NIF: X1055891F Informe asesoramiento comisión Cuestionario de satisfacción candidato **Experiencia profesional** Titulaciones oficiales Formaciones realizadas Otras fuentes de evidencia Situación laboral Cuestionario de satisfacción asesor Renunciar a fase de evaluación Añadir Experiencia Registro de sesiones

| Experiencia | Empresa | Años | Referencia | Relacionado | Acciones |
|-------------|---------|------|------------|-------------|----------|
| ALGUNA      | PEPE    | 1    | EP01       | No          | ⊘ ⊗      |
| FFFF        | PEPE2   | 1    | EP02       | Sí          | 08       |
| АААА        | АААА    | 0    | EP03       | Sí          | 08       |

Volver

#### **EXPERIENCIA PROFESIONAL**

- Aparecen todas las experiencias profesionales previamente introducidas en su expediente.
- Las que el centro gestor ha considerado para su admisión en el procedimiento, están marcadas como relacionadas. (Revisar)
- Persona asesora: las editará 🧭 e indicará el grado de relación con las UC.
- Se Añadirá la Experiencia que se aporte en la fase de asesoramiento.

|                                                                                                    |                                                   | Nombre Empresa *                      | Referencia                                                      | Relacionado *     |  |
|----------------------------------------------------------------------------------------------------|---------------------------------------------------|---------------------------------------|-----------------------------------------------------------------|-------------------|--|
|                                                                                                    |                                                   |                                       | EP13                                                            | 🔵 Sí 🔵 No         |  |
| lidato: TEST TEST TEST                                                                                                    |                                                   | Actividad                             |                                                                 |                   |  |
| n laboral <b>Experiencia profesic</b>                                                                                                    | onal Titulaciones of                              | Fecha Inicio *                        | Fecha Fin *                                                     |                   |  |
|                                                                                                    |                                                   | dd/mm/aaaa 🗎                          | dd/mm/aaaa                                                      |                   |  |
|                                                                                                    |                                                   |                                       |                                                                 |                   |  |
|                                                                                                    |                                                   |                                       |                                                                 |                   |  |
| Experiencia                                                                                                    |                                                   |                                       |                                                                 |                   |  |
| Experiencia<br>DETALLE EXPERIENCIA PROFESIONA                                                                                                    | L                                                 |                                       | Guardar Volver                                                  |                   |  |
| Experiencia<br>DETALLE EXPERIENCIA PROFESIONA<br>Nombre Empresa *                                                                                   | L<br>Referencia                                   | Relacionado *                         | Guardar Volver                                                  |                   |  |
| Experiencia<br>DETALLE EXPERIENCIA PROFESIONA<br>Nombre Empresa *<br>Empres prueba                                                                  | L<br>Referencia<br>EP13                           | Relacionado *                         | Guardar Volver                                                  |                   |  |
| Experiencia<br>DETALLE EXPERIENCIA PROFESIONA<br>Nombre Empresa *<br>Empres prueba<br>Actividad                                                     | L Referencia                                      | Relacionado *                         | Guardar Volver<br>- Añadir Experiencia                          |                   |  |
| Experiencia<br>DETALLE EXPERIENCIA PROFESIONA<br>Nombre Empresa *<br>Empres prueba<br>Actividad<br>actividad prueba en la empresa                   | L Referencia                                      | Relacionado *                         | Guardar Volver<br>- Añadir Experiencia                          |                   |  |
| Experiencia<br>DETALLE EXPERIENCIA PROFESIONA<br>Nombre Empresa *<br>Empres prueba<br>Actividad<br>actividad prueba en la empresa<br>Fecha Inicio * | L Referencia<br>EP13<br>Fecha Fin *               | Relacionado *                         | Guardar Volver<br>- Añadir Experiencia<br>- Rellenar el Detalle | de la Experiencia |  |
| Experiencia DETALLE EXPERIENCIA PROFESIONA Nombre Empresa * Empres prueba Actividad actividad prueba en la empresa Fecha Inicio * 16/03/2022        | L Referencia<br>EP13<br>Fecha Fin *<br>17/03/2022 | Relacionado *<br>Sí No<br>1<br>2<br>1 | Guardar Volver<br>- Añadir Experiencia<br>- Rellenar el Detalle | de la Experiencia |  |

| Nombre Empresa *                                                                                                    | Deferencia                                                                      | Pelacionado *                                          |
|----------------------------------------------------------------------------------------------------|---------------------------------------------------------------------------------|--------------------------------------------------------|
| pepe2                                                                                                    | EP02                                                                            |                                                        |
| Actividad                                                                                                    |                                                                                 |                                                        |
| ffff                                                                                                    |                                                                                 |                                                        |
| Fecha Inicio *                                                                                                    | Fecha Fin *                                                                     |                                                        |
| 01/03/2020                                                                                                    | 20/04/2021                                                                      |                                                        |
|                                                                                                    |                                                                                 |                                                        |
|                                                                                                    |                                                                                 | Valoración (1 menor importancia, 4 mayor importancia)  |
| UC0114_2 Montar instalaciones de refrigeración comercial e industrial Importante M,<br>APP1 Preparar y replantear el montaje de la instalación de refrigeración comercial e industrial, según las especificaciones m<br>1 2 3 4 | ARCAR UC SI ESTÁ RELACIONADA<br>ecogidas en el proyecto o documentación técnica |                                                        |
| APP2 Montar elementos y equipos de refrigeración comercial e industrial, según las especificaciones recogidas en el proyec                                                                                                    | cto o documentación técnica. Sino                                               | lo marcamos,                                           |
| APP3 Montar sistemas para la interconexión eléctrica de los elementos de mando, control y protección de una instalación o 1 0 2 3 4                                                                                             | de refrigeración comercial e industrial                                         | lo se genere la                                        |
| APP4 Comprobar y configurar los equipos de control de las instalaciones de refrigeración comercial e industrial.                                                                                                    | de evi<br>vincu                                                                 | de sistematización<br>idencias no<br>lará la evidencia |

Ocultar acciones Editar Certificado de empresa Dossier de competencias Cuestionario de autoevaluación Sistematización evidencias Informe asesoramiento candidato Informe asesoramiento comisión Cuestionario de satisfacción candidato Cuestionario de satisfacción asesor Renunciar a fase de evaluación Registro de sesiones

![](_page_42_Figure_2.jpeg)

### LISTADO DE ACCIONES: Sistematización de videncias

Ficha de sistematización de evidencias SIN MARCAR TICK EN LA UC

\_ \_ \_ \_ \_ \_ \_ \_ \_

Ocultar acciones Editar Certificado de empresa Dossier de competencias Cuestionario de autoevaluación Sistematización evidencias Informe asesoramiento candidato Informe asesoramiento comisión Cuestionario de satisfacción candidato Cuestionario de satisfacción asesor Renunciar a fase de evaluación Registro de sesiones 44

|                                       |                | Ción, rozmación Profesional Reg<br>Is | de peración,<br>formación<br>illiencia | EMA INTEG  | RADO DE GES          | TIÓN DE LOS P | PEAC                          | Ia Unión Europea<br>NextGenerationEU | UNON EUROPEA<br>FONDO EUROPEO DE<br>DESARROLO REGIONAL (FEDER)<br>"Cientifiquende Europe desde Angele" | Cerrar<br>sesión |
|---------------------------------------|----------------|---------------------------------------|----------------------------------------|------------|----------------------|---------------|-------------------------------|--------------------------------------|----------------------------------------------------------------------------------------------------|------------------|
| ADMINISTRACIÓN                        | CONVOCATORIAS  | INSCRIPCIÓN                           | ASESORAMIENTO                          | EVALUACIÓN | ACREDITACIÓN         | COLABORADORES | SIN<br>CONVOCATORIA<br>ACTIVA | agenciacualific<br>Rol:              | ADMIN SIGPEAC<br>cacion@aragon.es<br>: ADMIN 🗸                                                         |                  |
|                                       |                |                                       |                                        | Sistema    | atización de evidenc | ias           |                               |                                      |                                                                                                    |                  |
| Candidato: MANUEL                     |                |                                       |                                        |            | <b>NIF:</b> 1 43 4   | 6             |                               |                                      |                                                                                                    |                  |
| Unidades de competer<br>Asesor: Pedro | ncia asociadas |                                       |                                        |            |                      |               |                               |                                      |                                                                                                    |                  |
|                                       |                |                                       |                                        |            |                      |               |                               |                                      |                                                                                                    |                  |
|                                       |                |                                       |                                        | Guarda     | r Volve              | r             |                               |                                      |                                                                                                    |                  |

### LISTADO DE ACCIONES: Sistematización de evidencias

#### Ficha de sistematización de evidencias MARCADO TICK EN LA UC

| GOBIERNO<br>DE ARAGON                                                                                                    | ) DE GES               | TIÓN DE LOS P                                                              | EAC                                                                 | Financiado por<br>la Unión Europea<br>NextGenerationEU      | Cuestiona<br>Sistema            | rio de autoeva<br>atización evide                    | aluación<br>encias           |
|----------------------------------------------------------------------------------------------------|------------------------|----------------------------------------------------------------------------|---------------------------------------------------------------------|-------------------------------------------------------------|---------------------------------|------------------------------------------------------|------------------------------|
| ADMINISTRACIÓN CONVOCATORIAS INSCRIPCIÓN ASESORAMIENTO EVALUACIÓN ACRE                                                                    | EDITACIÓN              | COLABORADORES                                                              | SIN<br>CONVOCATORIA<br>ACTIVA                                       | ADMIN SI<br>agenciacualificacion@ara<br>Rol: ADMIN          | Informe as<br>Cuestionario      | esoramiento c<br>esoramiento d<br>de satisfacciór    | comisión<br>n candidato      |
| Sistematización                                                                                                    | n de evideno           | ias                                                                        |                                                                     |                                                             | Cuestionari<br>Renuncia<br>Regi | o de satisfacci<br>r a fase de eva<br>stro de sesion | ón asesor<br>Iluación<br>Ies |
| Candidato: A N<br>Unidades de competencia asociadas                                                                                       | NIF: :                 | Se genera                                                                  | ará de form                                                         | na automática.                                              |                                 |                                                      |                              |
| Asesor:<br>UC0251_2: Desarrollar las actividades relacionadas con la gestión y funcionamiento de la unidad convivencial.<br>Observaciones | -                      | Saldrá co<br>de compe                                                      | n la codifica<br>etencias.                                          | ación generada e                                            | en el dos                       | sier                                                 |                              |
| sabe desenvolverse sin problema en las funciones de esta UC.<br>Ha trabajado tanto en instituciones sociales como en domicilios.          | -                      | Se puede                                                                   | n añadir ob                                                         | servaciones par                                             | a cada U                        | C.                                                   |                              |
|                                                                                                    |                        |                                                                            |                                                                     |                                                             | 138/2000                        |                                                      |                              |
| UC0249_2: Desarrollar intervenciones de atención psicosocial domiciliaria dirigidas a personas con necesidades de at                      | t UC0249               | _2 Desarrollar interve                                                     | enciones de atención físi                                           | ica domiciliaria dirigidas a personas                       | s con necesidades d             | le atención socio-                                   |                              |
| Observaciones                                                                                                    |                        |                                                                            |                                                                     | ACTIVIDADES PROFESIONALE                                    | s                               |                                                      |                              |
|                                                                                                    | Ir                     | forme profesional o pruebas                                                | s aportadas                                                         |                                                             |                                 | Nº Ref                                               | Valoración                   |
|                                                                                                    | APP1 - In<br>profesion | nformar al usuario o usuaria y/o cu<br>al sobre las actividades de la vida | uidador o cuidadora no AUTOEV<br>a diaria (AVD) referentes al autoc | ALUACIÓN<br>uidado, administración de alimentos y ayudas té | cnicas, en función de la sit    | uación personal y nece                               | sidades recogidas en el plan |
|                                                                                                    | G                      | EROCULTORA                                                                 |                                                                     |                                                             |                                 | EP01                                                 | 3                            |
| Sistematización de evidencias: 🖹 🕁 😣                                                                                                    | <b>^</b>               | SISTENTE DOMICILIARIO                                                      |                                                                     |                                                             |                                 | EP02                                                 | 2                            |
|                                                                                                    | <b>A</b>               | SISTENTE DOMICILIARIO                                                      |                                                                     |                                                             |                                 | EP03                                                 | 3                            |
|                                                                                                    | A                      | SISTENTE DOMICILIARIO                                                      |                                                                     |                                                             |                                 | EP04                                                 | 3                            |
|                                                                                                    | <b>A</b>               | SISTENTE DOMICILIARIO                                                      |                                                                     |                                                             |                                 | EP05                                                 | 3                            |

Certificado de empresa

Dossier de competencias

### LISTADO DE ACCIONES: Sistematización de evidencias

| Ocultar acciones<br>Editar<br>Certificado de empresa                                                                                                    | OF CONTRACTOR Professional Avda. Ranillas, 5D S0071 - Zaragoza                                                                                                    | ón y          |
|----------------------------------------------------------------------------------------------------|----------------------------------------------------------------------------------------------------|---------------|
| Dossier de competencias<br>Cuestionario de autoevaluación<br>Sistematización evidencias<br>Informe asesoramiento candidato<br>Informe asesoramiento comisión<br>Cuestionario de satisfacción candidato | FICHA DE SISTEMATIZACIÓN DE EVIDENCIAS DE COMPETENCIAS  APELLIDOS Y NOMBRE DEL CANDIDATO/A: USU1 USU1 NIF/NIE X1055891F PEAC: IMA 2021-16  APELLIDOS Y NOMBRE DEL ASESOR/A: USU6 USU6  UC0114_2 Montar instalaciones de refrigeración comercial e industrial  LUC0114_2 Montar instalaciones de refrigeración comercial e industrial  ACTIVIDADES PROFESIONALES  Informe profesional o pruebas aportadas Nº Ref Valoración |               |
| Cuestionario de satisfacción asesor<br>Renunciar a fase de evaluación<br>Registro de sesiones                                                                                                    | 3902 - Preparar y replantear el montaje de la instalación de<br>refrigeración comercial e industrial, según las especificaciones       Taulo1     FR01       3911 - Montar elementos y equipos de refrigeración comercial e<br>industrial, según las especificaciones recogidas en el proyecto o       Taulo1     FR01       1                                                                                             |               |
| Candidato: ELIZ GARCIA MEDINA                                                                                                    | Sistematización de evidencias     do. control y protección de una instalación de       Vonfigurar los equipos de control de las infigeración comercial e industrial.     1       NIF: Y8475452N     FR01     2                                                                                                    |               |
| Unidades de competencia asociadas                                                                                                    | sistematización                                                                                                    |               |
| UC0699_3: Preparar y verificar artes finales para su distribución<br>Observaciones                                                                                                    | Guardar Volver Firmar                                                                                                    | Página 1 de : |

### LISTADO DE ACCIONES: Cuestionario de autoevaluación

Ocultar acciones Editar Certificado de empresa Dossier de competencias Cuestionario de autoevaluación Sistematización evidencias Informe asesoramiento candidato Informe asesoramiento comisión Cuestionario de satisfacción candidato Cuestionario de satisfacción asesor Renunciar a fase de evaluación Registro de sesiones

Persona candidata: Desde su perfil lo rellenará.

|                                                                               | Cuestionario Autoevaluación                                                        |                                      |
|-------------------------------------------------------------------------------|------------------------------------------------------------------------------------|--------------------------------------|
| Candidato: USU1 USU1                                                          | NIF: X1055891F                                                                     |                                      |
| 1. No se hacerlo 2. Lo puedo hacer con ayuda 3. Lo puedo hacer sin            | ayuda 4. Lo puedo hacer sin necesitar ayuda e incluso podría formar a otro         | trabajador                           |
| UC0114_2. Montar instalaciones de refrigeración comercial e industrial        | untuación: 0,80/                                                                   |                                      |
| APP1. Preparar y replantear el montaje de la instalación de refrigeració      | n comercial e industrial, según las especificaciones recogidas en el proyecto o do | cumentación técnica Puntuación: 3.61 |
| APS1.1. Obtener información de los planos, especificaciones e instru          | cciones recibidas del montaje a realizar, permitiendo conocer con claridad y prec  | isión el montaje a realizar.         |
| APS1.2. Elaborar el plan de trabajo, secuenciando el montaje.                 | Persona evaluadora:                                                                |                                      |
| APS1.3. Recepcionar las máquinas, equipos, componentes, materia               | - Contrastará las respuestas                                                       | en la primera                        |
| APS1.4. Comprobar las características y homologaciones de los cor             | entrevista.                                                                        |                                      |
|                                                                               | - Se pueden modificar hasta                                                        | que se firma.                        |
| APS1.5. Inspeccionar y evaluar, su estado y condiciones, según doc<br>1 2 3 4 | - Guardar al salir.                                                                |                                      |
|                                                                               | - Finalizar: guardar y termina                                                     | r.                                   |
|                                                                               | - La APP enlaza con FIRMA                                                          | ELECTRÓNICA.                         |
| en el                                                                         |                                                                                    |                                      |

La puntuación obtenida en el cuestionario de autoevaluación **no es visible** para La persona candidata.

![](_page_46_Picture_5.jpeg)

## LISTADO DE ACCIONES: Informe asesoramiento para el candidato

Ocultar acciones Editar Certificado de empresa Dossier de competencias Cuestionario de autoevaluación Sistematización evidencias Informe asesoramiento persona candidata Informe asesoramiento para evaluación Cuestionario de satisfacción persona candidata Cuestionario de satisfacción persona asesora Renunciar a fase de evaluación Inscripción en evaluación Registro de sesiones

![](_page_47_Picture_2.jpeg)

### LISTADO DE ACCIONES: Informe asesoramiento para evaluación

Unidades de competencia asociadas

#### Persona Asesora: MANUEL

UC0602\_2: Montar captadores, equipos y circuitos hidráulicos de instalaciones solares térmicas.

Observaciones sobre el Cuestionario de Autoevaluación: (valorar si la ponderación de la persona candidata se ajusta a la percepción de la persona asesora. Indicar los desajustes detectados)

Por la experiencia que el candidato presenta y las conversaciones mantenidas, creo que el candidato se valora adecuadamente.

Ocultar acciones Editar Certificado de empresa Dossier de competencias Cuestionario de autoevaluación Sistematización evidencias Informe asesoramiento persona candidata Informe asesoramiento para evaluación Cuestionario de satisfacción persona candidata Cuestionario de satisfacción persona asesora Renunciar a fase de evaluación Inscripción en evaluación Registro de sesiones

![](_page_48_Picture_7.jpeg)

El candidato presenta evidencias de competencia en todas las APP que co

```
Argumentación para el diagnóstico de asesoramiento: (indicar las com
Por las evidencias presentadas, las conversaciones y la entrevista manteni
```

Se recomienda pasar a fase de Evaluación 📀 Sí 🦳 No

Presenta evidencias. 🕢 Sí 🦳 No

Decide PASAR a la siguiente fase

#### MUY IMPORTANTE:

- Será lo más exhaustivo posible.
- Detalle en la justificación de las evidecicas aportadas.

#### ¿POR QUÉ?

- Es la base para realizar una evaluación adecuada.
- La persona evaluadora se compromete a realizarlo conforme a las instrucciones en el documento de nombramiento.

Decide NO PASAR a la siguiente fase

Decisión expresada por la persona candidata respecto a su acceso a la

Propuesta de formacion necesaria para completar la Unidad de Competencia.

|                                                                                                | Informe de asesoramiento de comisión                                                                 |                 |
|------------------------------------------------------------------------------------------------|----------------------------------------------------------------------------------------------------|-----------------|
| Candidato:                                                                                     | NIF: '.                                                                                              |                 |
| Unidades de competencia asociadas                                                              |                                                                                                    |                 |
| UC0699_3: Preparar y verificar artes finales para su distribución                              |                                                                                                    |                 |
| Observaciones sobre e Cuestionario de Autoevaluación (valorar si la ponderación de             | el candidato/a se ajusta a la percepción del asesor/a. Indicar los desajustes detectados)            |                 |
| Evidencias Profesionales suficientemente justificadas: (relacionar las APP con la Fich         | de fictemativación de Fuidenciae)                                                                    |                 |
| Argumentación para el diagnóstico de asesoramiento: (indicar las competen <del>cias prof</del> | Comentar si crees que la persona candidata se v<br>acuerdo a sus capacidades: si se sobreestima o    | alora de        |
| Se recomienda pasar a fase de Evaluación 🔵 Sí 🕑 No                                             | subestima según lo que haya escrito y lo que hay<br>podido deducir del estudio de la documentación y | /as<br>/ de las |
| Presenta evidencias. 🔵 Sí 🥑 No                                                                 | entrevistas mantenidas.                                                                              |                 |
| Decisión expresada por el candidato/a respecto a su acceso a la fase de evaluación.            | No solamente comentar el resultado obtenido, qu                                                      | ie en           |
| Decide PASAR a la siguiente fase                                                               | ocasiones no tiene que ver con lo que el candida                                                     | to sahe         |
| Decide NO PASAR a la siguiente fase                                                            |                                                                                                    |                 |
| Propuesta de formacion necesaria para completar la Unidad de Competencia.                      | nacer.                                                                                               |                 |
| Observaciones para la comisión evaluadora.                                                     |                                                                                                    |                 |
|                                                                                                |                                                                                                    |                 |

|                                                                                                    | Informe de asesoramiento de comisión                                                            |                 |
|----------------------------------------------------------------------------------------------------|-------------------------------------------------------------------------------------------------|-----------------|
| Candidato:                                                                                                    | NIF: `.                                                                                         |                 |
| Unidades de competencia asociadas                                                                                                    |                                                                                                 |                 |
| UC0699_3: Preparar y verificar artes finales para su distribución                                                                                              |                                                                                                 |                 |
| Observaciones sobre el Cuestionario de Autoevaluación: (valorar si la ponderación del candid                                                                   | ato/a se ajusta a la percepción del asesor/a. Indicar los desajustes detectados)                |                 |
| Evidencias Profesionales suficientemente justificadas: (relacionar las APP con la Ficha de Siste                                                               | ematización de Evidencias)                                                                      |                 |
| Argumentación para el diagnóstico de asesoramiento: (indicar las competencias profesionale                                                                     | Hay que concretar, relacionando cada una de                                                     | e las APP con   |
| Se recomienda pasar a fase de Evaluación 🔵 Sí 🕑 No                                                                                                    | las evidencias (código), es decir si muestra e<br>todas ellas o si queda alguna sin demostrar d | competencias en |
| Presenta evidencias. 🔵 Sí 🕑 No                                                                                                    |                                                                                                 | •               |
| Decisión expresada por el candidato/a respecto a su acceso a la fase de evaluación.<br>Decide PASAR a la siguiente fase<br>Decide NO PASAR a la siguiente fase |                                                                                                 |                 |
| Propuesta de formacion necesaria para completar la Unidad de Competencia.                                                                                      |                                                                                                 |                 |
| Observaciones para la comisión evaluadora.                                                                                                    |                                                                                                 |                 |
|                                                                                                    | Guardar Volver Firmar                                                                           |                 |

|                                                                                                    | Informe de asesoramiento de comisión                                                                                                    |
|----------------------------------------------------------------------------------------------------|----------------------------------------------------------------------------------------------------|
| Candidato:                                                                                                    | NIF: '.                                                                                                    |
| nidades de competencia asociadas                                                                                     |                                                                                                    |
| C0699_3: Preparar y verificar artes finales para su distribución                                                     |                                                                                                    |
| Observaciones sobre el Cuestionario de Autoevaluación: (valorar si la ponderación del c                              | andidato/a se ajusta a la percepción del asesor/a. Indicar los desajustes detectados)                                                                                                |
| Evidencias Profesionales suficientemente justificadas: (relacionar las APP con la Ficha de                           | e Sistematización de Evidencias)                                                                                                    |
| Argumentación para el diagnóstico de asesoramiento: indicar las competencias profesi                                 | onales que es necesario comprobar lo explicado y obtener evidencias de competencia complementarias)                                                                                  |
| Se recomienda pasar a fase de Evaluación 🔘 Sí 🕑 No                                                                   |                                                                                                    |
| Presenta evidencias. 🔵 Sí 🕑 No                                                                                       | Poner, para la evaluación, si estimas que hay que incidir<br>más en alguna APP en la que no quede clara la                                                                           |
| Decisión expresada por el candidato/a respecto a su acceso a la fase de evaluación. Decide PASAR a la siguiente fase | competencia.                                                                                                    |
| Decide NO PASAR a la siguiente fase                                                                                  |                                                                                                    |
| Propuesta de formacion necesaria para completar la Unidad de Competencia.                                            |                                                                                                    |
| Observaciones para la comisión evaluadora.                                                                           | <ul> <li>Orientar, si la UC lo permite hacia la FP, además del<br/>módulo formativo del certificado de profesionalidad.</li> <li>(Concretando y relacionándolo con la UC)</li> </ul> |

|                                                                                                    | Informe de asesoramiento de comisión                                                                                                    |
|----------------------------------------------------------------------------------------------------|----------------------------------------------------------------------------------------------------|
| Candidato:                                                                                                    | NIF: '.                                                                                                    |
| Unidades de competencia asociadas                                                                                                    |                                                                                                    |
| UC0699_3: Preparar y verificar artes finales para su distribución                                                                                                    |                                                                                                    |
| Observaciones sobre el Cuestionario de Autoevaluación: (valorar si la ponderación del ca                                                                                                    | ndidato/a se ajusta a la percepción del asesor/a. Indicar los desajustes detectados)                                                               |
| Evidencias Profesionales suficientemente justificadas: (relacionar las APP con la Ficha de                                                                                                    | Sistematización de Evidencias)                                                                                                    |
| Argumentación para el diagnóstico de asesoramiento: (indicar las competencias profesio                                                                                                    | onales que es necesario comprobar lo explicado y obtener evidencias de competencia complementarias)                                                |
| Se recomienda pasar a fase de Evaluación 🔵 Sí 🕑 No                                                                                                    |                                                                                                    |
| Presenta evidencias. 🔵 Sí 🕑 No                                                                                                    |                                                                                                    |
| Decisión expresada por el candidato/a respecto a su acceso a la fase de evaluación.         O Decide PASAR a la siguiente fase         O Decide NO PASAR a la siguiente fase         Observaciones para la persona evaluadora. | En caso de rellenar correctamente los apartados<br>anteriores, simplemente hay que comentar la conclusión<br>respecto al asesoramiento de esta UC. |
|                                                                                                    | Si es tu primer asesoramiento, guarda y avisa a tu contacto de la Agencia antes<br>de firmar en caso de que tengas dudas.                          |
| UNA VEZ RELLENO:<br>Guardar y firmar electrónicament                                                                                                    | Guardar Volver Firmar                                                                                                    |

### LISTADO DE ACCIONES: Cuestionarios de satisfacción

![](_page_53_Figure_1.jpeg)

Tanto la persona asesora como la candidata deberán de rellenar el cuestionario de satisfacción de la fase de

asesoramiento. Las respuestas a este cuestionario son anónimas.

![](_page_53_Figure_4.jpeg)

### LISTADO DE ACCIONES: Inscripción en evaluación.

![](_page_54_Figure_1.jpeg)

## LISTADO DE ACCIONES: Inscripción en evaluación.

| Gobierno<br>De Aragon        | NERVA A CONTROLOGICA POLICIAL<br>2000 Y CONVICION INCREDUNAL                                                                                                    | SISTEMA INTEGRADO DE                                                                                                  | GESTIÓN DE LOS PEAC            | Financiado por<br>la Unión Europea<br>NextGenerationEU | инен елистеа<br>конто екисно с<br>сезиятель васники (перат)<br>"teastrogende fanges duels Angele" |
|------------------------------|----------------------------------------------------------------------------------------------------|----------------------------------------------------------------------------------------------------|--------------------------------|--------------------------------------------------------|---------------------------------------------------------------------------------------------------|
| ADMINISTRACIÓN CONVOCATORIA  | AS INSCRIPCIÓN ASESORAMIENTO                                                                                                    | EVALUACIÓN                                                                                                    |                                | NO HAY NINGUNA CONVOCATORIA ACTIVA                     | PRUEBA1 APE PRUEBA1<br>ztest1@test.com                                                            |
|                              |                                                                                                    | Inscripción en                                                                                                    | evaluación                     |                                                        |                                                                                                   |
| Solicitante: USU1 USU1 PEREZ |                                                                                                    | Convocatoria:                                                                                                    | <b>Estado:</b> P[              | DT. CONFIRMACION PAGO TASAS EVALUACION                 |                                                                                                   |
| Pago de tasas *              | <ul> <li>UC0620_1. Efectuar operaciones de med</li> <li>UC0624_1. Desmontar, montar y sustitu</li> <li>UC0623_1. Desmontar, montar y sustitu</li> <li>Justificante de pago 1 CSVBJ3QOE719G1F00:</li> </ul> | anizado básico<br>ir elementos eléctricos simples del vehículo<br>ir elementos mecánicos simples del vehículo.<br>SIG | asa Pagada * No                |                                                        | Confirmar Pago                                                                                    |
| La persona aseso             | ora comprueba si el c                                                                                                    | v₀v<br>locumento está regi                                                                                            | er<br>strado por la entidad fi | nanciera, marca Tasa                                   | 1                                                                                                 |
| pagada "SI" y pul            | sa "Confirmar Pago"                                                                                                    |                                                                                                    |                                |                                                        |                                                                                                   |
| El estado de la ins          | scripción cambiará a                                                                                                    | A ASIGNAR PERSON                                                                                                    | A EVALUADORA.                  |                                                        | J                                                                                                 |

![](_page_56_Picture_0.jpeg)

| TASA 37         Tasa por prestación de los servicio evaluación de competencias profestación de competencias profestación de competencinde de competencias profestación de competenc                                                                      | os de asesoram<br>sionales adquirio<br>boral<br>C.P.R.: 905376:<br>U.J. Social de la construcción<br>237M<br>9. emisor: 62005<br>Justificante: 537<br>reicio: 2022 | iento y<br>das por<br>3<br>72200109411 | DELO 537   |   |           | 57                                                                                                    |
|----------------------------------------------------------------------------------------------------|----------------------------------------------------------------------------------------------------|----------------------------------------|------------|---|-----------|----------------------------------------------------------------------------------------------------|
| II Herdho imponible y autoliquidación<br>Tartfas                                                                                                    | Nº hechos<br>imponibles                                                                                                    | Cuota<br>unitaria                      | Total Tasa |   |           |                                                                                                    |
| 02 Inscripción en la fase de evaluación del procedimiento de evaluación y<br>acreditación de la competencia profesional.                                                                                                    | 4                                                                                                    | 16,93                                  | 67,72      | k |           | COMPROBAR LOS SIGUIENTES DATOS:                                                                                                    |
| TOTAL A INGRESAR                                                                                                    | 4                                                                                                    | 67,72                                  | 67,72      |   | $\square$ | - Datos personales del candidato                                                                                                    |
| Inacripción en la fase de evaluación de la convocatoria según Resolución de 12/05/2021. (BOA<br>Cualificaciones Profesionales de Aragón para la evaluación en las unidades de competencia in<br>CERTIFICADO AT. SOCIOSANITARIA INSTITUCIONES SOCIALES<br>IIL- Contribuyente<br>FECHA:19 de enero de 2022<br>(Firma del declarante o representante la                                                                                                    | 25/05/2021), realiza<br>cluidas en el Certific<br>egal)                                                                                                    | de por la Agencia<br>ado (SSCC202) -   | de las     | Ţ |           | <ul> <li>Nº de UC en las que se le ha inscrito al candidat<br/>Deben coincidir con las que aparecen en la<br/>aplicación</li> <li>Convocatoria</li> </ul> |
| Nombre y Apellidos: Caracteria de la constante de la constante |                                                                                                    |                                        |            |   |           | REGISTRO DEL BANCO                                                                                                    |
| N/- Ingreso                                                                                                    | _                                                                                                    |                                        |            |   |           |                                                                                                    |
| adeudo en cuenta a favor de la Diputación General de Aragón,<br>cuenta restringida para la recaudación de las Tasas. Forma de<br>pago:                                                                                                    |                                                                                                    |                                        |            | / |           |                                                                                                    |
| IMPORTE TOTAL 67,72 €                                                                                                    |                                                                                                    |                                        |            |   |           |                                                                                                    |
| Este documento no será válido sin validación mecánica o, en su defecto, firma autorizada                                                                                                    | P JP LOD AD DADA                                                                                                    | A ADARDING COM                         | 1          |   |           |                                                                                                    |

### LISTADO DE ACCIONES: Renuncia a la fase de evaluación.

#### Acciones

![](_page_57_Figure_2.jpeg)

- La persona candidata puede renunciar al procedimiento

subiendo un documento firmado solicitándolo.

- La persona asesora no tiene acceso a la renuncia.

- Si el candidato no lo hace con la APP y os comunica la

decisión, enviaréis a la Agencia de las Cualificaciones el

mensaje, email, etc., donde lo exprese para cursar la petición.

| GOBIERNO             | O<br>ON       | D MINISTERIO<br>DE EDUCACIÓN<br>Y FORMACIÓN PROFESIONAL | SISTEMA INTE  | GRADO DE GESTIÓN DE LOS PE                     | AC                                       | UNON EUROPEA<br>FONDO LUBORID DE<br>DESARROLLO REGIONAL (FEDER)<br>Conditivatede Europe Abole Angeler" | Salir     |
|----------------------|---------------|---------------------------------------------------------|---------------|------------------------------------------------|------------------------------------------|----------------------------------------------------------------------------------------------------|-----------|
| ADMINISTRACIÓN       | CONVOCATORIAS | INSCRIPCIÓN                                             | ASESORAMIENTO |                                                | TÉCNICO/A EN FARMACIA Y PARAFARMACIA (A) | ADM<br>agenciacualificacion                                                                            | IN SIGPEA |
|                      |               |                                                         | I             | Renuncia a fase de evaluación                  |                                          |                                                                                                    |           |
| Candidato: Research  |               |                                                         |               | NIF                                            |                                          |                                                                                                    |           |
| Documento cancelació | ön            |                                                         | Se            | eleccionar archivo Ningún archivo seleccionado |                                          |                                                                                                    |           |
| Motivo cancelación * |               |                                                         |               |                                                |                                          |                                                                                                    |           |
|                      |               |                                                         |               |                                                |                                          |                                                                                                    |           |

![](_page_58_Figure_0.jpeg)

| ID  | Convocatoria | Usuario       | Candidato | Fecha 🎗    | Duración | Comentario | Acciones |
|-----|--------------|---------------|-----------|------------|----------|------------|----------|
| 107 | EVACONV2     | CCC TESTCERT  | TEST TEST | 17/02/2022 | 0.72     | t          | 08       |
| 112 | EVACONV2     | PABLO3 PABLO3 | TEST TEST | 24/01/2022 | 2        |            | 00       |
| 113 | EVACONV2     | CCC TESTCERT  | TEST TEST | 11/01/2022 |          | f          | 08       |
| 117 | EVACONV2     | CCC TESTCERT  | TEST TEST |            |          | r          | ⊘ ⊗      |

| Gobierno                                                         | GOBIERNO<br>DE ISPANA<br>V FORMACIÓN PROFESIONAL | SISTEMA INTEGRADO DE O                                | <b>ESTIÓN DE LOS PEAC</b><br>NextGenerationEU                                                                                                    |
|------------------------------------------------------------------|--------------------------------------------------|-------------------------------------------------------|----------------------------------------------------------------------------------------------------|
| ADMINISTRACIÓN CONVOCATO                                         | ORIAS INSCRIPCIÓN                                | ASESORAMIENTO EVALUACIÓN                              | SIN CONVOCATORIA ACTIVA                                                                                                    |
|                                                                  |                                                  | Registro de la                                        | sesión                                                                                                    |
| Convocatoria<br>EVACONV2<br>Evaluador*                           |                                                  | Candidato<br>TEST TEST<br>Fecha                       | Hay que rellenar todos los campos para poder guardar.                                                                                                    |
| Hora Desde                                                       | ~                                                | dd/mm/aaaa                                            | Ocultar acciones         Editar       Editar         Certificado de empresa       Dossier de competencias                                                                                                    |
| Método de realización<br>PRESENCIAL<br>VIDEOCONFERENCIA<br>EMAIL |                                                  | PRESENCIAL<br>Descargar Modelo<br>Seleccionar archivo | <ul> <li>Cuestionario de autoevaluación<br/>Sistematización evidencias</li> <li>Informe asesoramiento persona candidata</li> <li>Informe asesoramiento para evaluación</li> <li>Cuestionario de satisfacción persona candida</li> <li>Cuestionario de satisfacción persona asesor</li> </ul> |
| Comentario                                                       |                                                  | Comentario<br>DSDFS                                   | Renunciar a fase de evaluación<br>Inscripción en evaluación<br>Registro de sesiones                                                                                                    |

Dirección General de Innovación y Formación Profesional

61

Avda. Ranillas, 50 50.071 Zaragoza (Zaragoza)

> Cushcaciones Profesionales

#### SI LA SESIÓN ES PRESENCIAL: INFORME CONTROL DE SESIONES ASESORAMIENTO / EVALUACIÓN DATOS DEL ASESOR/ EVALUADOR Descargar el Modelo de Ficha de control de sesiones. APELLIDOS, NOMBRE: DATOS DEL CANDIDATO/A En la entrevista la firmará también la persona APELLIDOS NOMBRE: DNI: candidata. SEDE ASESORAMIENTO / EVALUACIÓN: Método de realización FECHA Se subirá escaneada o fotografiada ACTIVIDAD DESARROLLADA DURACIÓN PRESENCIAL $\sim$ Descargar Modelo Seleccionar archie Ningún archivo seleccionado de Comentario FIRMA DEL ASESOR/EVALUADOR: FIRMA DEL CANDIDATO/A: DSDFS VO BO ACP/

RO

PROFAE IN

## XXX

## LISTADO DE ACCIONES: Registro de sesiones.

Si la sesión se ha realizado de **forma presencial**, podrá introducir el kilometraje realizado con vehículo o con transporte público. En el caso del transporte público, se debe de adjuntar los billetes. Es la única forma de la justificación de los desplazamientos realizados. NO SE ABONARÁ LOS DESPLAZAMIENTOS DENTRO DE LA CIUDAD, NI LA UTILIZACIÓN DE TAXIS O AUTOBUS URBANO.

| Método de realización                               | Método de realización                                                |
|-----------------------------------------------------|----------------------------------------------------------------------|
| PRESENCIAL V                                        | PRESENCIAL                                                           |
|                                                     |                                                                      |
| Descargar Modelo                                    | Descargar Modelo                                                     |
|                                                     | <u>Descargar Modelo</u>                                              |
| Elegir archivo no se na seleccionado ningun archivo | Elegir archivo No se ha seleccionado ningún archivo                  |
| Vilanakusia                                         |                                                                      |
| Kilometraje                                         | Kilometraje                                                          |
| Kilómetros                                          |                                                                      |
| 160 km                                              | Kilómetros                                                           |
| Vehiculo propio                                     | 160 km                                                               |
|                                                     |                                                                      |
| Descripción del viaje                               |                                                                      |
| Zaragoza-Huesca-Zaragoza                            | Descrinción del viaie                                                |
|                                                     |                                                                      |
|                                                     | Zaragoza-Huesca-Zaragoza                                             |
| Matrícula                                           |                                                                      |
| 0000-ZZZ                                            |                                                                      |
|                                                     | Importe                                                              |
|                                                     |                                                                      |
| Comentario                                          |                                                                      |
|                                                     | Billete Elegir archivo No se ha seleccionado ningún archivo Adjuntar |
|                                                     | *No se admite taxi o bus urbano                                      |
|                                                     |                                                                      |
|                                                     |                                                                      |

| ADMINISTRACIÓN CONVOCATORIAS IN                 | SCRIPCIÓN ASESORAMIENTO | EVALUACIÓN             | SIN CONVOCATORIA ACTIVA   |
|-------------------------------------------------|-------------------------|------------------------|---------------------------|
|                                                 |                         | Registro de la sesión  |                           |
| Convocatoria                                    | Cand                    |                        |                           |
| EVACONV2                                        | TEST                    | SI LA SESION           | I ES POR                  |
| Evaluador*                                      | Fechr                   | VIDEOCONFE             | ERENCIA                   |
| CCC TESTCERT                                    | 18/0                    | Adjuntar como ju       | stificación de            |
|                                                 |                         | la entrevista ir       | nagen del                 |
| Hora Desde                                      | Hora                    | Comienzo y de          | l final de la             |
|                                                 | 16                      | videollamada <b>(e</b> | n la que se               |
| Método de realización                           |                         | visualice la           | a hora)                   |
| VIDEOCONFERENCIA                                |                         | EN TODOS CASOS, CO     |                           |
|                                                 |                         |                        |                           |
| Seleccionar archivo Ningún archivo seleccionado |                         | REALIZACION:           |                           |
| Comentario                                      |                         | - AÑADIMOS EVIDENC     | IA: IMAGEN VIDEOCONFERENC |
|                                                 |                         | REGISTRO DE LLAMA      | DAS, MAIL,                |
|                                                 |                         | - ADJUNTAMOS           |                           |
|                                                 |                         | - GUARDAMOS            |                           |

| ADMINISTRACIÓN                                                       | CONVOCATORIAS            | INSCRIPCIÓN                         | ASESORAMIENTO                 | EVALUACIÓN                                      |                                                                                                    | SIN CONVOCATORIA ACTIVA                                  | florente@aragon.es                                |
|----------------------------------------------------------------------|--------------------------|-------------------------------------|-------------------------------|-------------------------------------------------|----------------------------------------------------------------------------------------------------|----------------------------------------------------------|---------------------------------------------------|
|                                                                      |                          |                                     |                               |                                                 | Registro de sesiones                                                                                                    |                                                          |                                                   |
| CRITERIOS DE BÚSQ<br>Convocatoria<br>EVACONV2<br>Fecha<br>dd/mm/aaaa | UEDA                     | Candidato<br>TEST TEST<br>Evaluador |                               | ~                                               | CERRAMOS REGISTRO DE SES<br>CUANDO HAYAMOS FINALIZAD<br>ASESORAMIENTO.                                                                           | SIONES<br>O EL                                           | Filtrar<br>Limpiar<br>Cerrar registro<br>sesiones |
| <b>ID</b><br>107                                                     | Convocatoria<br>EVACONV2 | cc                                  | <b>Usuario</b><br>CC TESTCERT | - En caso<br>es porque<br>- Cerrar e<br>compens | de no poder cerrar registro de ses<br>e FALTAN DATOS o ARCHIVOS.<br>el registro es imprescindible para re<br>ación económica por el trabajo real | iones <b>4</b><br>cibir la <sup>mentario</sup><br>izado. | Se han encontrado <b>4 resultados</b> Acciones    |
| 112                                                                  | EVACONV2                 | PAE                                 | BLO3 PABLO3                   | TEST                                            | TEST 24/01/2022 2                                                                                                    |                                                          | ⊘ ⊗                                               |
| 113                                                                  | EVACONV2                 | СС                                  | C TESTCERT                    | TEST                                            | TEST 11/01/2022                                                                                                    | f                                                        | ⊘ ⊗                                               |
| 117                                                                  | EVACONV2                 | СС                                  | CC TESTCERT                   | TEST                                            | TEST                                                                                                    | r                                                        | 08                                                |

64

![](_page_64_Figure_1.jpeg)

Se genera un documento con la información de las sesiones, que será firmado electrónicamente por la persona asesora.

![](_page_64_Picture_3.jpeg)

## **FINALIZANDO EL ASESORAMIENTO.**

¿Cuándo termina el trabajo con la persona candidata?

CUANDO SE HAYAN SUBIDO LAS TASAS DE EVALUACIÓN A LA APP. (Puede hacerlo candidato o asesor)

CUANDO LA PERSONA ASESORA HAYA VALIDADO EL PAGO DE TASAS.

APARECERÁ EN EL ESTADO DEL CANDIDATO "Asignar evaluador"

![](_page_66_Picture_0.jpeg)

#### https://www.peacaragon.es/informacion-asesores-evaluadores-peac/

![](_page_66_Picture_2.jpeg)

|        | CENTROS GESTORES                         | JEFES DPTO. EAC                                                                          |  |
|--------|------------------------------------------|------------------------------------------------------------------------------------------|--|
| ⊲      | CPIFP MONTEARAGÓN                        | Lorien Sanvicente Benedico<br>eac@cpifpmontearagon.es<br>Tlf.: 974 242 672 - 974 242 673 |  |
| IUESC/ | CPIFP SAN LORENZO                        | Marta Cucalón Tost<br>peac@escuelahosteleria.org<br>Tlf.: 974 243 633                    |  |
| ±      | CPIFP PIRÁMIDE                           | Luis Abel Benedé Pérez<br>jefatura.eac@fppiramide.com<br>Tlf.: 974 210 102               |  |
|        | CPIFP BAJO ARAGÓN                        | Fernando Pérez Angosto<br>peac@cpifpbajoaragon.com<br>Tlf.: 978 831 063                  |  |
| ERUEI  | CPIFP ESCUELA DE HOSTELERÍA DE<br>TERUEL | Karina Martina Gómez Silvestre<br>departamentoeac@ehteruel.es<br>Tlf.: 978 60 01 35      |  |
| F      | CPIFP SAN BLAS                           | Fernando Saz Martín<br>eac@cpifpsanblas.es<br>Tlf.: 978 618 820                          |  |
|        | CPIFP CORONA DE ARAGÓN                   | Mª Mar Imaña Alonso<br>peac@cpicorona.es<br>Tlf.: 976 467 000                            |  |
| GOZA   | CPIFP LOS ENLACES                        | María Sagrario Bernad Conde<br>eac@cpilosenlaces.com<br>Tlf.: 976 300 804                |  |
| ZARA   | CPIFP MOVERA                             | Ramón Romero Morales<br>peacmovera@cpifpmovera.es<br>Tlf.: 976 586 284 - 976 586 239     |  |
|        | CIFPA                                    | Raúl Melero Rubio<br>eac@cifpa.aragon.es<br>Tlf: 876 26 91 71                            |  |

68

XXX

![](_page_68_Picture_0.jpeg)

Agencia de las Cualificaciones Profesionales de Aragón

AGENCIA DE CUALIFICACIONES www.peacaragon.es Parque Empresarial Dinamiza. Avda. Ranillas 5D. 50018 Zaragoza

|                            | TLF                        | CORREO                         |
|----------------------------|----------------------------|--------------------------------|
| AGENCIA DE CUALIFICACIONES | Tfno: 976 716961           | agenciacualificacion@aragon.es |
| Manuel Sánchez Plumed.     | Tfno: 976716686            | msanchezp@aragon.es            |
| Lidia Dolader Giro.        | Tfno: 976714000/Ext:812253 | ldolader@educa.aragon.es       |
| Isabel Mantecón Martínez.  | Tfno: 976714000/Ext:815092 | mimantecon@educa.aragon.es     |
| Armando Redondo Redondo.   | Tfno: 976714000/Ext:812260 | jaredondo@educa.aragon.es      |
| Adrián Moreno Arriazu.     | Tfno: 976714000/Ext:811945 | amorenoar@educa.aragon.es      |
| Miguel Martín Castillo.    | Tfno: 976714000/Ext:815552 | mmartincast@educa.aragon.es    |
| Santiago Gamo Castel.      | Tfno: 976714000/Ext:813382 | sgamo@educa.aragon.es          |
| Marisa Navarro Sánchez.    | Tfno: 976714000/Ext:816804 | mlnavarrosa@educa.aragon.es    |

![](_page_69_Picture_0.jpeg)

# Gracias por vuestra atención